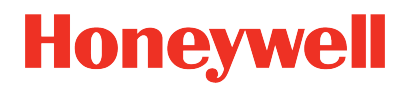

# Honeywell Versatilis<sup>TM</sup> Connect App Release 100.1

User's Guide

34-VT-25-03 *May 2023* 

# DISCLAIMER

This document contains Honeywell proprietary information. Information contained herein is to be used solely for the purpose submitted, and no part of this document or its contents shall be reproduced, published, or disclosed to a third party without the express permission of Honeywell International Inc.

While this information is presented in good faith and believed to be accurate, Honeywell disclaims the implied warranties of merchantability and fitness for a purpose and makes no express warranties except as may be stated in its written agreement with and for its customer.

In no event is Honeywell liable to anyone for any direct, special, or consequential damages. The information and specifications in this document are subject to change without notice.

Copyright 2023 - Honeywell International Inc.

# CONTENTS

| Chapter 1 - About this guide       |    |
|------------------------------------|----|
| Revision history                   | 5  |
| Related documents                  | 5  |
| Terms and abbreviations            | 6  |
| Chapter 2 - Overview               |    |
| Specifications                     | 7  |
| Chapter 3 - Getting started        |    |
| Pairing the device                 |    |
| Chapter 4 - Device Configuration   |    |
| Honeywell Versatilis Transmitter   |    |
| Online configuration               | 15 |
| Offline Configuration              |    |
| Monitoring                         |    |
| Recent Devices                     |    |
| Diagnostics                        |    |
| Settings                           |    |
| Honeywell Versatilis Signal Scout  |    |
| Online Configuration               |    |
| Offline Configuration              | 55 |
| Monitoring                         | 61 |
| Diagnostics                        | 63 |
| Recent Devices                     | 64 |
| Settings                           | 64 |
| Chapter 5 - About Device           |    |
| Chapter 6 – Firmware Update (Bulk) |    |

| Chapter 7 - Help & Documentation | 73 |
|----------------------------------|----|
| Chapter 8 - Security Features    | 74 |
| Notices                          | 75 |

CHAPTER

# ABOUT THIS GUIDE

This guide provides information to assist you in the configuration and user management of the Honeywell Experion EHM.

### **Revision history**

| Revision | Date             | Description                                                                          |
|----------|------------------|--------------------------------------------------------------------------------------|
| A        | February<br>2023 | The initial release of the document for R100.                                        |
| В        | May 2023         | <ul><li>Bulk FOTA update feature added.</li><li>App supports iOS platform.</li></ul> |

### **Related documents**

| Document Name                                                   | Document<br>Number |
|-----------------------------------------------------------------|--------------------|
| Honeywell Versatilis Transmitter Installation and User's Guide  | 34-VT-25-01        |
| Honeywell Versatilis Signal Scout Installation and User's Guide | 34-VT-25-02        |
| Honeywell Versatilis Transmitter Technical Specification        | 34-VT-03-01        |
| Honeywell Versatilis Signal Scout Technical Specification       | 34-VT-03-02        |
| Experion EHM Configuration and User's Guide                     | 34-VT-25-04        |

### Terms and abbreviations

| Terms | Definitions                                |
|-------|--------------------------------------------|
| BLE   | Bluetooth <sup>®</sup> Low Energy          |
| FFT   | Fast Fourier Transform                     |
| FOTA  | Firmware Over The Air                      |
| iOS   | iPhone Operating System                    |
| lloT  | Industrial Internet of Things              |
| LoRa  | "Long Range" Radio Communication Technique |
| LPWA  | "Low Power, Wide Area" networking protocol |
| UI    | User Interface                             |
| UOM   | Unit of Measure                            |

CHAPTER

2

## **OVERVIEW**

**NOTE:** The word "device" referred in the UI of Honeywell Versatilis Connect app and thus used in this manual denotes to the Honeywell Versatilis Transmitter or Honeywell Versatilis Signal Scout.

The Honeywell Versatilis Connect app provides the flexibility and scalability to perform the complete device configuration, simplifies maintenance tasks, and thereby saves time.

The Honeywell Versatilis Connect app allows users to:

- Configure and maintain the devices through online mode.
- Configuration of devices through importing offline templates.
- Live data monitoring.
- Upgrade the device to the latest available firmware and supports bulk firmware update.
- Download device or app log for diagnosing issues.
- Tracks the device condition, the LoRa and BLE communication status.

### **Specifications**

The specifications of the Honeywell Versatilis Connect app are as follows:

Table 2-1: Specifications of Honeywell Connect app

| Tablet/<br>Smartphone<br>Specifications | Android                          | Windows                             | iOS                             |
|-----------------------------------------|----------------------------------|-------------------------------------|---------------------------------|
| Operating<br>system                     | Android 10 or<br>higher versions | Windows 10 or<br>higher<br>versions | iOS 15 or<br>higher<br>versions |
| Processor and Speed                     | ARC V7 or V8,<br>1.6GHz or       | 64-bit, 1.6GHz<br>or faster         | -                               |

| Tablet/<br>Smartphone<br>Specifications | Android                               | Windows                               | iOS                                   |
|-----------------------------------------|---------------------------------------|---------------------------------------|---------------------------------------|
|                                         | faster                                |                                       |                                       |
| RAM                                     | Minimum: 4GB<br>Recommended:<br>8GB   | Minimum: 8GB                          | -                                     |
| Storage space                           | Higher than<br>64GB is<br>recommended | Higher than<br>64GB is<br>recommended | Higher than<br>64GB is<br>recommended |

**NOTE:** The Honeywell Versatilis Connect app can also be installed in the tablet provided for Honeywell Versatilis Configurator app, complying with the above mentioned specifications.

CHAPTER

3

# **GETTING STARTED**

For more information on how to install Honeywell Versatilis Connect app on you Smartphone/Tablet supporting Android/Windows/iOS based platforms, see *Honeywell Versatilis Transmitter Installation and User's Guide, 34-VT-25-01 or Honeywell Versatilis Signal Scout Installation and User's Guide, 34-VT-25-02.* 

**Prerequisite**: Before you open the Honeywell Versatilis Connect app, turn ON the Bluetooth on your Windows/Android/iOS based Smartphone/Tablet.

### Turn ON the Bluetooth

Table 3-1: Turning ON the Bluetooth

| Windows                                                                                                    | Android                                                                                                    | iOS                                                                                                    |
|----------------------------------------------------------------------------------------------------|----------------------------------------------------------------------------------------------------|----------------------------------------------------------------------------------------------------|
| <ul> <li>In the Windows tablet:</li> <li>1. Tap the Start button, then select Settings&gt; Devices&gt; Bluetooth &amp; other devices.</li> <li>2. Enable the Bluetooth toggle switch to turn it ON.</li> </ul> | <ul> <li>In the Android tablet:</li> <li>1. On the Home screen, go to Menu&gt; Settings&gt; Bluetooth.</li> <li>2. Enable the Bluetooth toggle switch to turn it on.</li> <li>3. Tap the check box to make it visible to other devices. A list of available devices</li> </ul> | In the iOS tablet:<br>1. Go to<br>Settings><br>Bluetooth.<br>2. Enable the<br>Bluetooth<br>toggle switch<br>to turn it on. |
|                                                                                                    | displays.                                                                                                    |                                                                                                    |

### To enable quick Bluetooth Scan for Windows Tablet:

**NOTE:** Make sure the **Communicate with unpaired devices** is turned **ON** under the **Control Panel** > **Privacy**> **Other devices** screen of your Tablet/Smartphone.

| 命 Home          | Other devices                                                                                                    |
|-----------------|----------------------------------------------------------------------------------------------------|
| Find a setting  | > *Some of these settings are hidden or managed by your organization.                                                           |
| Driveev         | Communicate with unpaired devices                                                                                               |
| rivacy          | Let your apps automatically share and sync info with wireless devices that don't explicitly pair with your PC, tablet, or phone |
| App permissions | Off                                                                                                    |

Follow the below procedure to enable the quick scan, if users do not have the privilege to turn it **ON** using toggle button.

1. Go to Settings > Privacy > Edit group policy, the following Local Group Policy Editor screen appears.

| Local Group Policy Editor              |   |                                         |                                                                 |                |  |
|----------------------------------------|---|-----------------------------------------|-----------------------------------------------------------------|----------------|--|
|                                        |   | Jecal Group Policy Editor               |                                                                 |                |  |
| File Action View Help                  |   |                                         |                                                                 |                |  |
| 🕨 🔿 🙍 📾 🔒 📓 🖬 🝸                        |   |                                         |                                                                 |                |  |
| Cocal Computer Policy                  | ^ | 🧾 App Privacy                           |                                                                 |                |  |
| Computer Configuration                 |   | Select an item to view its description. | Setting                                                         | State          |  |
| Windows Settings                       |   |                                         | E Let Windows apps access account information                   | Not configured |  |
| Administrativo Tomplator               |   |                                         | E Let Windows apps access user movements while running in t     | Not configured |  |
| Control Panel                          |   |                                         | E Let Windows apps access the calendar                          | Not configured |  |
| > Network                              |   |                                         | E Let Windows apps access call history                          | Not configured |  |
| Printers                               |   |                                         | E Let Windows apps access the camera                            | Not configured |  |
| Server                                 |   |                                         | E Let Windows apps access contacts                              | Not configured |  |
| > 🧮 Start Menu and Taskbar             |   |                                         | E Let Windows apps access email                                 | Not configured |  |
| > 🧮 System                             |   |                                         | E Let Windows apps access an eye tracker device                 | Not configured |  |
| System Center - Operations Manager     |   |                                         | E Let Windows apps access location                              | Not configured |  |
| <ul> <li>Windows Components</li> </ul> |   |                                         | E Let Windows apps access messaging                             | Not configured |  |
| ActiveX Installer Service              |   |                                         | E Let Windows apps access the microphone                        | Not configured |  |
| Add features to Windows 10             |   |                                         | E Let Windows apps access motion                                | Not configured |  |
| App Package Deployment                 |   |                                         | E Let Windows apps access notifications                         | Not configured |  |
| App Privacy                            |   |                                         | E Let Windows apps make phone calls                             | Not configured |  |
| App runtime                            |   |                                         | Let Windows apps control radios                                 | Not configured |  |
| Application Compatibility              |   |                                         | E Let Windows apps access Tasks                                 | Not configured |  |
| AutoPlay Policies                      |   |                                         | E Let Windows apps access trusted devices                       | Enabled        |  |
| Biometrics                             |   |                                         | E Let Windows apps activate with voice                          | Not configured |  |
| DitLocker Drive Encryption             |   |                                         | E Let Windows apps activate with voice while the system is lock | Not configured |  |
| Content                                |   |                                         | E Let Windows apps access diagnostic information about other    | Not configured |  |
| Connect                                |   |                                         | E Let Windows apps run in the background                        | Not configured |  |
| Credential User Interface              |   |                                         | E Let Windows apps communicate with unpaired devices            | Enabled        |  |
| Data Collection and Preview Builds     |   |                                         |                                                                 |                |  |
| Delivery Optimization                  |   |                                         |                                                                 |                |  |
| Desktop Gadgets                        |   |                                         |                                                                 |                |  |
| > 🧰 Desktop Window Manager             |   |                                         |                                                                 |                |  |
| Device and Driver Compatibility        | ~ |                                         |                                                                 |                |  |
|                                        | > | Extended Standard                       |                                                                 |                |  |

Figure 3-1: Local Group Policy Editor screen

2. Go to Computer Configuration > Administrative Templates > Windows Components > App Privacy.

3. Select the required settings on the App Privacy (as shown in the above screen), and **right-click > Edit > Enable the radio button > Apply**.

### Pairing the device

### **Bluetooth Scan:**

Perform the below instructions to pair the device through Bluetooth scan on your Tablet/ Smartphone:

- 1. Tap the (Honeywell Versatilis Connect) app.
- 2. The homepage (dashboard) screen appears, tap **Online Configuration and Diagnostics**.
- 3. A pop-up appears requesting location access, select WHILE USING THE APP.
- 4. The **Connect to a device** screen appears, tap on the required device (i.e. Honeywell Versatilis Transmitter or Honeywell Versatilis Signal Scout) you want to connect from the **Available Devices** list.

|                                             |                                                     | Tap to rescan | Tap to search                    |
|---------------------------------------------|-----------------------------------------------------|---------------|----------------------------------|
| Tap to go to the<br>home screen             | – ← Connect to a device                             | _م            | _the transmitter<br>using Tag ID |
|                                             | Bluetooth Scan                                      | C 🔊 🛒 —       | Tap to pair a                    |
| List of paired active/ -                    | – $\vee$ Paired Devices (2)                         | λ⊱ Scanning   | transmitter using                |
| inactive transmitter<br>with distance range | C_TAG   HONHVT100A00405A<br>Ø Active   ≪ ~70cm away | Forget        | QRScan                           |
|                                             | C_TAG   HONHVT101A002632                            | Forget        | Tap to delete                    |
|                                             | $\vee$ Available Devices (0)                        |               | the transmitter                  |
|                                             | No devices found                                    |               |                                  |

Figure 3-2: Bluetooth scan screen

**NOTE:** The HVT100 series denotes to Honeywell Versatilis Transmitter (for example: HONHVT100A0005A) and the HVT101 series denotes to Honeywell Versatilis Signal Scout (for example: HONHVT101A002632).

- 5. A confirmation pop-up appears, tap Yes. The app initiates the pairing process.
- A page appears requesting to enter passcode. Type-in the preconfigured default six-digit passcode "110420". Upon successful connection, the default configuration page, i.e.

Asset Details screen appears. And, the connected device also gets added to the list of paired devices.

**NOTE:** To change your default passcode, go to the change passcode feature on About Device page.

In case you forgot your changed passcode for app on Android or Windows platform, you can reset the changed passcode to the default passcode using reed switch provided on the device. For more information on how to reset the passcode, see Honeywell Versatilis Transmitter Installation and User's Guide, 34-VT-25-01 or Honeywell Versatilis Signal Scout Installation and User's Guide, 34-VT-25-02

### **QR Code Scan:**

Perform the below instruction to pair the device through QR Code scan on your Tablet/ Smartphone:

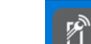

- (Honeywell Versatilis Connect) app. 1. Open
- 2. The homepage (dashboard) screen appears, tap Online Configuration and Diagnostics.
- 3. A pop-up appears requesting you to allow the app to take pictures and record video, select WHILE USING THE APP.
- 4. The **Connect to a device** screen appears, tap the icon **R** QR Code scan icon.
- 5. The QR code scan screen appears, scan the QR code printed on the intended device which you want to pair.
- 6. A success page appears with the serial number of the device after successful validation of the QR code. You can tap RESCAN to scan another device; else tap CONNECT to proceed further connecting the intended device.

Upon successful connection, the default configuration page, i.e. Asset Details page appears. And, the connected device also gets added to the list of paired devices.

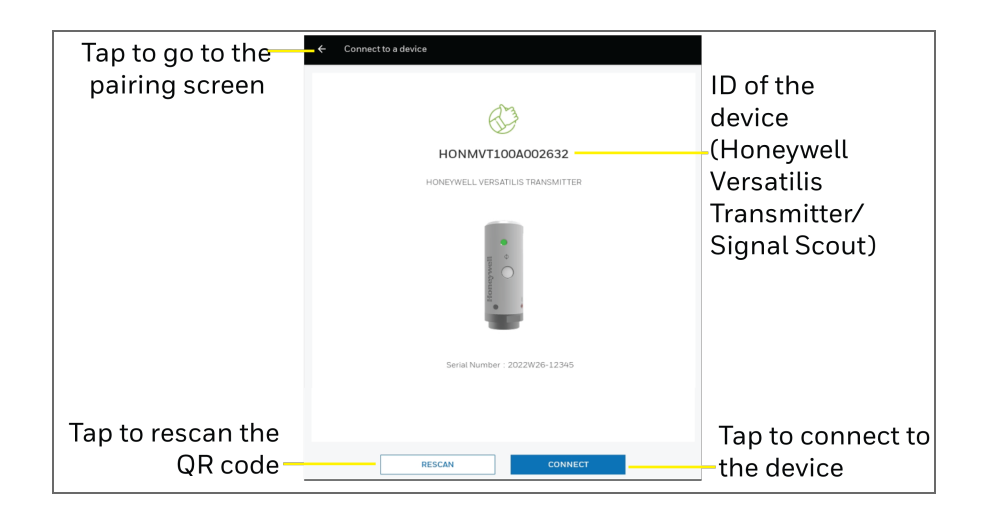

Figure 3-3: Available Honeywell Versatilis Transmitter device using QR code scan

CHAPTER

4

# **DEVICE CONFIGURATION**

Tap the Honeywell Versatilis Connect app icon on your Tablet/ Smartphone. The app loads, and then the following homepage appears:

| Honeywell Versatilis Connect                                   |                                                                                              |
|----------------------------------------------------------------|----------------------------------------------------------------------------------------------|
| Conline Configuration & Diagnostics                            | <b>Offline Configuration</b><br>Create, edit, import and export the offline<br>configuration |
| <b>Recent Devices</b><br>View recently configured transmitters | <b>Firmware Update</b><br>Update firmware for multiple devices                               |
| Settings<br>Configure App settings                             | <b>Help &amp; Documentation</b><br>Browse through App help and documentation                 |

Figure 4-1: Homepage

### Honeywell Versatilis Transmitter

Honeywell Versatilis Transmitter is a multi-variant sensing platform based on the latest LoRaWAN<sup>®</sup> protocol communication technology. It's inherently low power compact design coupled with quick and easy installation and commissioning help customers to deploy them at scale with the lowest CAPEX and negligible OPEX.

### **Online configuration**

The Online configuration lets users to configure the device, so the device can track the health of the target equipment/machine when installed/fitted in the process industries.

**NOTE:** Make sure the Bluetooth is turned ON. See <u>Turn on the</u> <u>Bluetooth</u>.

By default, after successful connection to the device, the <u>Asset</u> <u>details</u> screen appears. For more information on how to pair a device, see "<u>Getting started</u>".

#### **Asset Details**

The page provides key information of the asset to which the device is installed/fitted.

| -                 |                            |                     |                    |                                 |                       |
|-------------------|----------------------------|---------------------|--------------------|---------------------------------|-----------------------|
| lap to go to the  | → ← DefaultTag             |                     |                    |                                 |                       |
| scan page         | 0                          |                     |                    | 🥝   🔰   99% 🕅                   |                       |
| scan page         | 🖺 Asset Details  🖹 Sensors | Parameters 🗋 Networ | k 🔒 Device Locatio | on 👔 Configuration S            | umn                   |
|                   |                            |                     |                    |                                 |                       |
|                   | Asset Details              |                     |                    |                                 |                       |
|                   | Template (Ontional)        |                     |                    |                                 | <b>T</b>              |
|                   | Temptate (Optional)        |                     |                    | ~                               | Tap to import the     |
|                   |                            |                     |                    |                                 | template              |
| assigned          | Tag ID                     |                     |                    |                                 | temptate              |
| to the device-    | C_TAG                      |                     |                    |                                 |                       |
| for quick         |                            |                     |                    |                                 | Unique ID             |
| identification    | Parent Asset ID            |                     |                    |                                 | assigned to the targe |
|                   | P_Tag Test                 |                     |                    |                                 | equipment/ machine    |
|                   | Description                |                     |                    |                                 | device is installed/  |
|                   |                            |                     |                    |                                 | fitted) for easy      |
| Any additional -  | Test                       |                     |                    |                                 | identification        |
| might belouser    | 180 characters only        |                     |                    |                                 |                       |
| to know more      |                            |                     |                    |                                 |                       |
| about the device. |                            |                     | Con                | figure Device                   |                       |
|                   |                            |                     | B Disc             | ard All Changes                 | - 2                   |
|                   |                            |                     | ل Rese             | t to Default                    | - 3                   |
|                   |                            |                     |                    | $\rightarrow$ NEXT $\checkmark$ | — Enables when        |
|                   | Configuration              | <u>lis</u>          | L.                 | 0                               | changes are           |
|                   | Computation                | Montoring           | Diagnostics        | About Device                    | performed             |
|                   |                            | ļ                   |                    |                                 |                       |
|                   |                            | ю                   | 5                  | 4                               |                       |

Figure 4-2: Asset details screen

| ltems | Description                                                                                                    |
|-------|----------------------------------------------------------------------------------------------------|
| 1     | <b>Configure Device</b> : Displays the device configuration summary.                                                                                                    |
| 2     | <b>Discard All Changes</b> :<br>a. A dialog appears, tap <b>Continue</b> to discard the current<br>configurations that are being updated, or<br>b. Tap <b>Cancel</b> to retain the currently configured changes. |
| 3     | <b>Reset to Default</b> : To revert the existing configurations to the default values. The users must sync the device configuration through <b>Configure Device</b> action.                                      |
| 4     | About Device. For more information, see <u>About device</u> .                                                                                                    |
| 5     | <b>Diagnostics</b> . For more information, see <u>Diagnostics and</u><br><u>Troubleshooting.</u>                                                                                                    |
| 6     | <b>Monitoring</b> . For more information, see <u>Monitoring</u> .                                                                                                    |

Click  $\rightarrow$  NEXT to go to the **Sensors Parameters** tab.

#### Sensor Parameters

The Honeywell Versatilis Transmitter measures six parameters on the target machine. The parameters are:

- Surface Temperature
- Ambient Humidity
- Ambient Temperature
- Ambient Pressure
- Vibration
- Acoustics

On the <u>device configuration</u> page, tap Sensor Parameters tab. The following screen appears:

|                                               | Tap to go to the home screen                                                          |                              |
|-----------------------------------------------|---------------------------------------------------------------------------------------|------------------------------|
|                                               | ← DefaultTag                                                                          |                              |
| Shows the device                              | - 🖲 📀 🖓   99% 📼                                                                       |                              |
| is in active state                            | 🖹 Asset Details 🛗 Sensors Parameters 🔹 Network 🕼 Device Location 🗎 Configuration Summ |                              |
|                                               | Sensor Parameters                                                                     |                              |
| Tap to change_<br>the measurement<br>interval | V Measurement Interval 5 Minutes                                                      |                              |
|                                               | V Surface Temperature                                                                 |                              |
|                                               | V Ambient Humidity                                                                    | Enable/Disable<br>parameters |
| Sensor                                        | ✓ Ambient Temperature                                                                 | measurement                  |
| Falameters                                    | ✓ Ambient Pressure                                                                    |                              |
|                                               | Vibration                                                                             |                              |
|                                               | V Acoustics                                                                           |                              |
| Tap to go back to                             |                                                                                       |                              |
| screen                                        | Configuration Monitoring Diagnostics About Device                                     |                              |

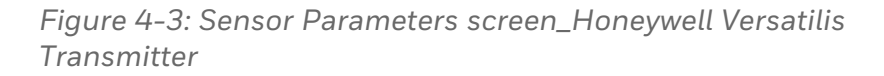

Tap the dropdown arrow against the required parameter to edit its value.

**NOTE:** You must need to enable the toggle switch at each sensor parameter you want to edit.

**NOTE:** While using the offline template, the sensor parameters are pre-configured and automatically filled in. It is not necessary for you to specify the sensor parameters.

# Surface Temperature, Ambient Humidity, Ambient Temperature, and Ambient Pressure

The following figure illustrates the corresponding fields of Surface Temperature parameter as an example:

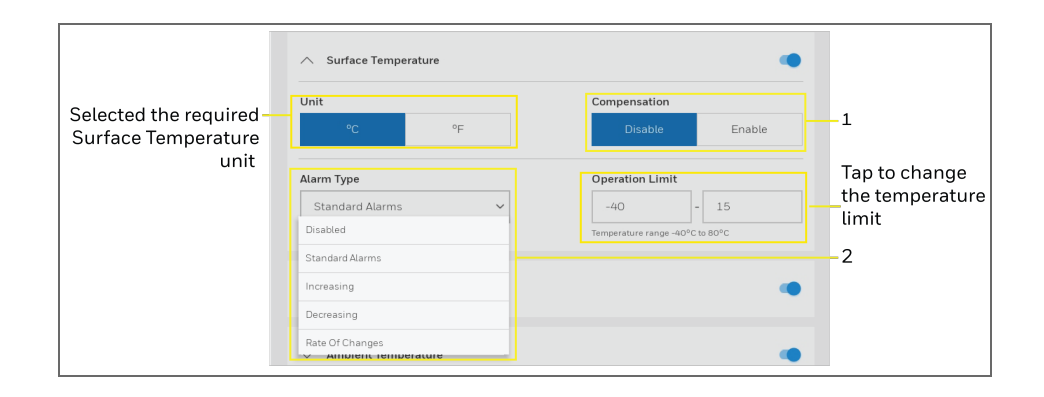

Figure 4-4: Surface Temperature parameter screen\_Honeywell Versatilis Transmitter

Table 4-2: Call out descriptions of Sensor Parameters fields

| Fields                      | Description                                                                                                    |  |
|-----------------------------|----------------------------------------------------------------------------------------------------|--|
| 1 (Measurement<br>Interval) | Specify the duration for which you want to record the sensor parameters data of your device.                                                     |  |
|                             | <b>NOTE:</b> Recommended measuring unit is in "minutes".                                                                                         |  |
|                             | The minimum time interval is 10<br>minutes and should be in multiples of 5<br>seconds.                                                           |  |
| 2 (Unit)                    | The units associated with the various parameters are as follows, select the unit as required.                                                    |  |
|                             | Surface Temperature: °C (default) / °F                                                                                                    |  |
|                             | Ambient Humidity: %RH (default)                                                                                                    |  |
|                             | Ambient Temperature: °C (default) / °F                                                                                                    |  |
|                             | Ambient Pressure: hPa (default) / atm.                                                                                                    |  |
| 3 (Compensation)            | To maintain the same level of accuracy<br>for measurement over different<br>mounting options, the app, allows you<br>to enable the compensation. |  |

| Fields          | Description                                                                                                    |
|-----------------|----------------------------------------------------------------------------------------------------|
|                 | If the compensation is enabled, Adapter<br>Configuration field appears. Select the<br>actual configuration carried out, while<br>installation i.e., either magnetic mount,<br>adhesive or threaded (screw mount).                                                                                                    |
| 4 (Alarm Type*) | The option "Alarm Type" allows you to<br>configure required alarm type for your<br>device. It alerts you to take proactive<br>measures to investigate the issue, once<br>the current measurement exceeds the<br>configured limit.                                                                                                    |
|                 | Based on the alarm type you choose;<br>the corresponding configuration field<br>appears or changes.                                                                                                    |
|                 | The following are the available alarm types:                                                                                                    |
|                 | <ul> <li>Disabled: In this state, the alarm won't trigger.</li> <li>Standard Alarms: Specify the operational temperature range for the parameter within the predefine temperature range, beyond which the alarm triggers, and the same can be seen in Live Data.</li> <li>Increasing: Specify the required "limit value" within the defined measurable range. For example, If the limit value is set to "5" degrees, the respective alarm triggers up whenever the current measurement value drops down below "5" degrees, and the same can be seen in Live Data.</li> <li>Decreasing: Specify the required "limit value drops down below "5" degrees, and the same can be seen in Live Data.</li> <li>Decreasing: Specify the required "limit value" within the predefined measurable range. For example, If the limit value within the predefined measurable range. For example, If the limit value set to "5" degrees, then the respective alarm triggers up whenever the current measurement</li> </ul> |

| Fields                                                             | Description                                                                                                    |  |
|--------------------------------------------------------------------|----------------------------------------------------------------------------------------------------|--|
|                                                                    | <ul> <li>value increases above "5" degrees, the same can be seen in Live Data.</li> <li>Rate of Changes: Specify the required "Rate of Change" value within the defined measurable range. For example, if the rate of change value is set to "5" degrees, the respective alarm triggers up whenever the current measurement value changes beyond "5" degrees in sensor interval time period.</li> </ul> |  |
| *"Alarm Type" configuration field is applicable for the parameters |                                                                                                    |  |

such as Surface Temperature, Ambient Humidity, Ambient Temperature, and Ambient Pressure.

### Vibration

The device measures the vibration oscillations of the target asset. The following figures illustrates the corresponding fields of the Vibration parameters such as Acceleration and Velocity.

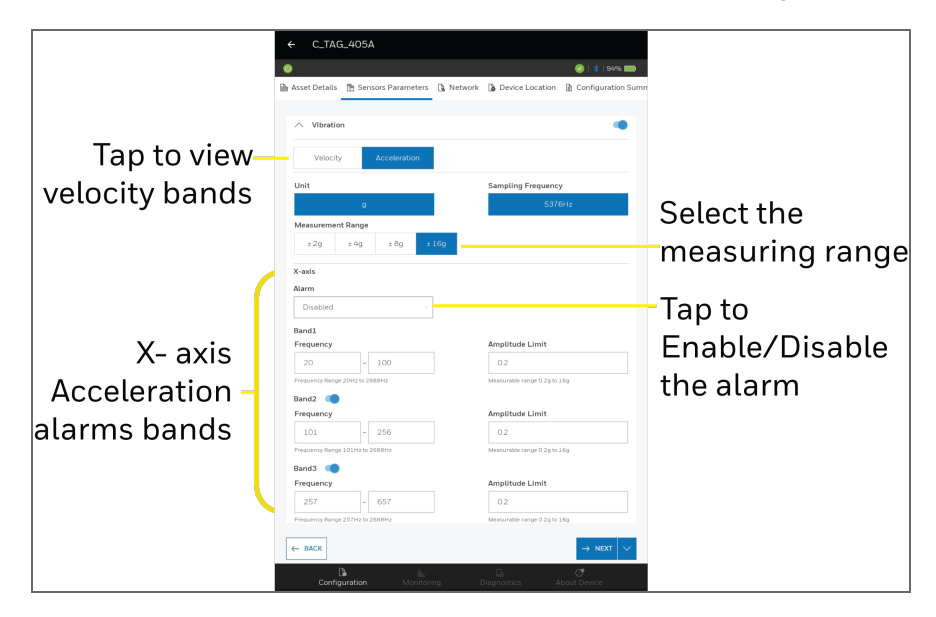

Figure 4-5: Vibration parameter - Acceleration

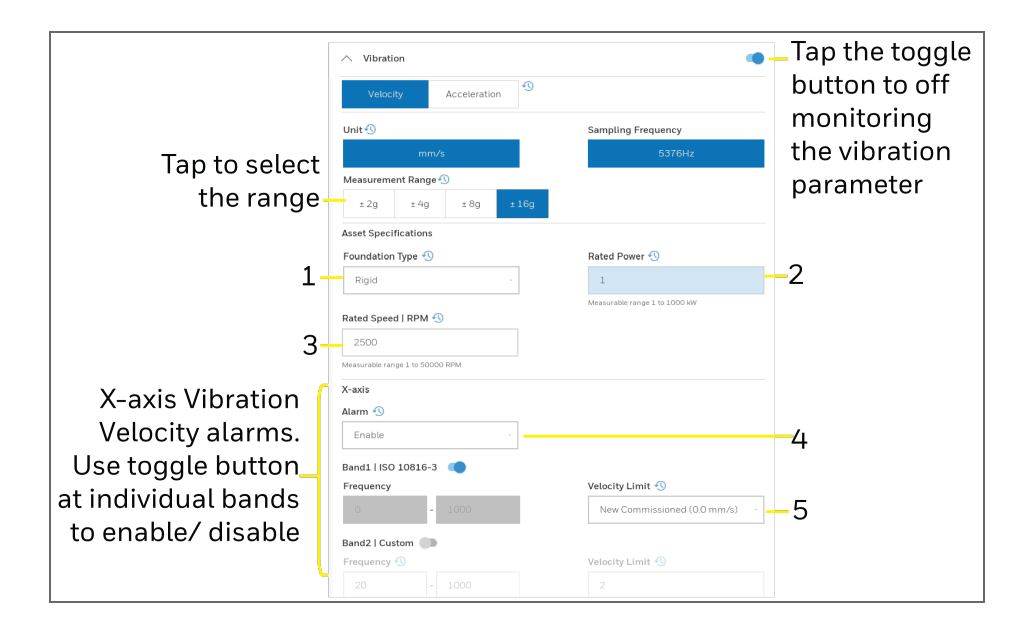

Figure 4-6: Vibration parameter - Velocity: Frequency Trigger alarm type (X-Axis) field description

Table 4-3: Vibration - Velocity: Frequency Trigger alarm type X-Axisscreen description

| Fields | Description                                                                                                    |
|--------|----------------------------------------------------------------------------------------------------|
| 1      | <b>Foundation type</b> : Rigid (fixed to the ground), Flexible (movable to other places).                                                                                                    |
| 2      | <b>Rated Power</b> : Assets rated power (measurable range is up to 1000kW).                                                                                                    |
| 3      | <b>Rated Speed</b> : Assets RPM (measurable range is up to 50,000 RPM).                                                                                                    |
| 4      | <ul> <li>Alarm Type: You can either select, Disable or Enable, alarm type.</li> <li>Enable: If you select this alarm, the corresponding configuration fields appear i.e., the "Frequency Bands", and its "Amplitude Limits". Specify or update the frequency bands and its amplitude limits as required.</li> </ul> |
| 5      | Velocity Limit: Device vibration per second.                                                                                                    |

Similarly, update the same fields for Y and Z axis also, if required.

#### Acoustics

The device measures the sound waves generated by the asset. The following figure illustrates the corresponding fields of the Acoustics parameter:

|                             | Acoustics                                          |                                                      | <ul> <li>Tap to enable<br/>the Acoustics</li> </ul> |
|-----------------------------|----------------------------------------------------|------------------------------------------------------|-----------------------------------------------------|
| Acoustics<br>measuring unit | dBSPL                                              |                                                      |                                                     |
|                             | Frequency Trigger                                  |                                                      | Tap to change<br>the Alarm type                     |
| Frequency_<br>Band          | Frequency O - 22200 Frequency Range OHz to 22200Hz | Magnitude Limit O Magnitude Range OdBSPL to 120dBSPL | Enter the limit                                     |

Figure 4-7: Acoustics - Frequency Trigger

Table 4-4: Acoustics- Frequency Trigger field description

| Fields     | Description                                                                                                    |
|------------|----------------------------------------------------------------------------------------------------|
| Alarm type | You can either select, <b>Disable</b> or <b>Frequency</b><br><b>Trigger</b> , alarm type.                                                                                                    |
|            | • Frequency Trigger: If you select this alarm,<br>the corresponding configuration fields<br>appear i.e., the "Frequency Bands", and its<br>"Magnitude Limits". Specify or update the<br>frequency bands and its magnitude limits<br>as required. |

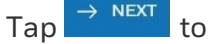

 $\rightarrow$  NEXT to go to **Network** tab.

#### Network

The following figure illustrates the corresponding fields related to LoRa Network configuration.

| Tap to go to the- | ← DefaultTag                                                                             |
|-------------------|------------------------------------------------------------------------------------------|
|                   | 0 🕑 😔 🖓 🗐 99% 🥅                                                                          |
| [                 | 🖹 Asset Details   🛅 Sensors Parameters  🐧 Network 🌗 Device Location 😭 Configuration Sumn |
|                   | Network                                                                                  |
|                   | Reporting Interval LoRa Region                                                           |
| 1                 | Minutes v 30 IN865 v 2                                                                   |
|                   | Activation Mode                                                                          |
|                   | авр отаа ——————————————————————————————————                                              |
|                   | LoRa Device EUI                                                                          |
|                   | FFFFFFFFFFFFFF                                                                           |
|                   | LoRa Application EUI                                                                     |
|                   | -4                                                                                       |
|                   | LoRa Application key                                                                     |
|                   | 000000000000000000000000000000000000000                                                  |
|                   |                                                                                          |

Figure 4-8: Network configuration screen - OTAA Mode

| Tap to go to the – | ━ ← DefaultTag                                                                         |
|--------------------|----------------------------------------------------------------------------------------|
| nome screen        | 0 🕑 🕹 🖓                                                                                |
|                    | 😫 Asset Details  🛗 Sensors Parameters 🔒 Network 🌗 Device Location 🗎 Configuration Summ |
|                    | Network                                                                                |
|                    | Reporting Interval LoRa Region                                                         |
| 1-                 | Minutes ~ 30 IN865 ~ 2                                                                 |
|                    | Activation Mode 🕙                                                                      |
|                    | авр отаа — 3                                                                           |
|                    | LoRa Device Address 🕙                                                                  |
|                    | 55555555                                                                               |
|                    | LoRa Network Session key 🕙                                                             |
|                    | -4                                                                                     |
|                    | LoRa Application Session key 🕙                                                         |
|                    | 9999999999999999999999999999999                                                        |

Figure 4-9: Network configuration screen - ABP Mode

Table 4-5: Network configuration screen callout descriptions for OTAA and ABP modes

| Items                     | Description                                                                                                    |  |  |  |  |
|---------------------------|----------------------------------------------------------------------------------------------------|--|--|--|--|
| 1 (Reporting<br>Interval) | Select the reporting interval to the LORA Network<br>server as required. The interval should be multiple<br>of <b>Measurement Interval</b> as defined in the Sensor<br>Parameters.                                                                                                    |  |  |  |  |
| 2 (LoRa<br>region)        | The frequency and channel plan varies for<br>countries and regions. For more details, see<br>Honeywell Versatilis Transmitter Technical<br>Specifications document.                                                                                                    |  |  |  |  |
| 3 (Activation<br>Mode)    | <ul> <li>User can select any of the two following modes to configure LoRaWAN:</li> <li>OTAA (Over The Air Activation):<br/>The transmitters configured over OTAA mode are provisioned with root keys which performs a join procedure with the LoRaWAN network, and root keys are utilized to derive session keys</li> <li>NOTE: The OTAA mode is recommended for more secure connections.</li> <li>ABP (Activation by Personalization):<br/>The encryption keys are configured manually on the device and can start sending frames to the Gateway without needing a 'handshake' procedure to exchange the keys (such as the</li> </ul> |  |  |  |  |
| 4 (LoRa                   | one performed during an OTAA join procedure).<br>The Following are the corresponding fields for                                                                                                    |  |  |  |  |
| network<br>session keys)  | <ol> <li>OTAA configuration:</li> <li>LoRa Device EUI: The unique ID as printed on<br/>the enclosure of the device, and can also be<br/>seen on the About Device screen of the<br/>Honeywell Versatilis Connect app.</li> <li>LoRa Application EUI: The unique number to<br/>identify the Join server during activation. This</li> </ol>                                                                                                    |  |  |  |  |

| ltems | Description                                                                                                    |
|-------|----------------------------------------------------------------------------------------------------|
|       | value can be manually specified or auto-<br>generated from the Network service provider's<br>application.<br>3. LoRa Application Key: An application                                                                                                    |
|       | encryption key. This value can be manually specified or auto-generated from the Network service provider's application.                                                                                                    |
|       | The Following are the corresponding fields for ABP configuration:                                                                                                    |
|       | 1. LoRa Device Address: The Device Address is a 32-bit number assigned by the network server. The Device Address along with Network Session Key used to identify the device in the current network. This value can be manually specified or auto-generated from the Network service provider's application. |
|       | 2. LoRa Network Session Key: The network server<br>and the device both use this key to verify the<br>integrity of all data frames. This value can be<br>manually specified or auto-generated from the<br>Network service provider's application.                                                            |
|       | 3. LoRa Application Session Key: The application<br>server and the device use this key to encrypt<br>and decrypt the Frame Payload field of<br>application-specific data frames. This value can<br>be manually specified or auto-generated from<br>the Network service provider's application.              |
|       | NOTE: Ensure that the same<br>configurations are specified in both<br>Honeywell Versatilis Connect app and<br>LoRaWAN service provider's application<br>to establish successful LoRa based<br>communication.                                                                                                |
|       | For more information on how to configure ABP<br>or OTAA method in the LoRa Network service<br>provider's application, see <i>Honeywell Versatilis</i><br><i>Transmitter Installation and User's Guide, 34-</i>                                                                                              |

| ltems | Description                                                                                  |
|-------|----------------------------------------------------------------------------------------------|
|       | VT-25-01 or Honeywell Versatilis Signal Scout<br>Installation and User's Guide, 34-VT-25-02. |
|       |                                                                                              |

Click  $\rightarrow$  NEXT to go to the **Device Location** tab.

### **Device Location**

The **Device Location** tab assists you to capture the location details of the device using Honeywell Versatilis Connect app. The following figure illustrates the corresponding fields of the Device Location screen:

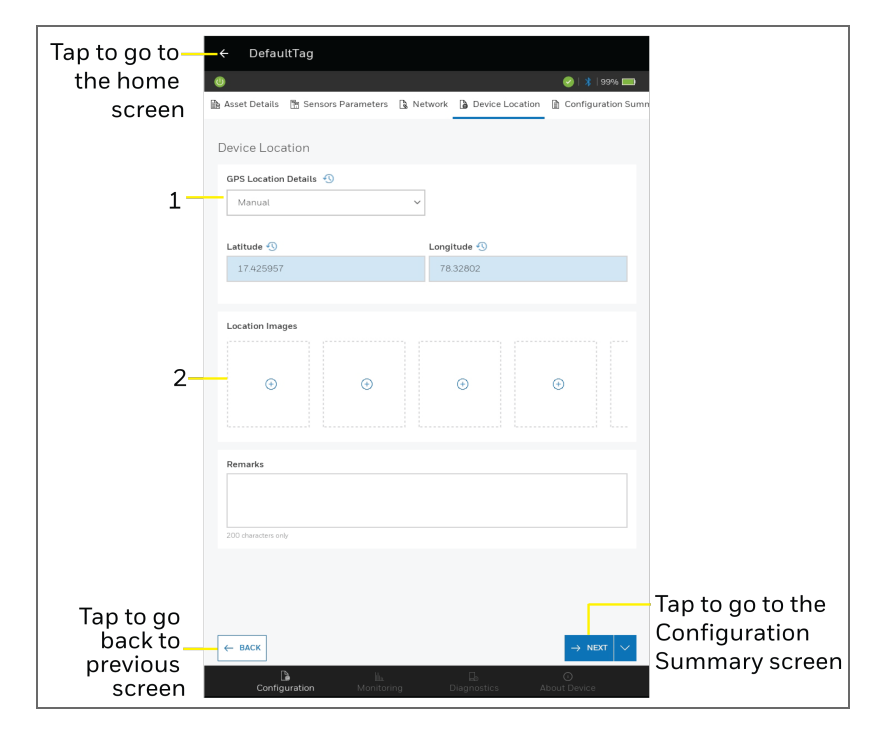

Figure 4-10: Device Location screen

| Table 4-6: Call out | descriptions | of Device | location | screen |
|---------------------|--------------|-----------|----------|--------|
|---------------------|--------------|-----------|----------|--------|

| ltems | Description                                                                                                    |
|-------|----------------------------------------------------------------------------------------------------|
| 1     | Capturing methods:                                                                                                    |
|       | <ul> <li>a. Manual: Allows users to specify the actual latitude and longitude geographical values of the device in the respective fields to locate the device position.</li> <li>b. Device Pin Location: If you are not aware of the device location, then tap the Capture Location button to capture the current location of the Honeywell Versatilis Transmitter and accordingly, the Latitude and Longitude values are auto-populated in the respective fields.</li> </ul> |
|       | <b>NOTE:</b> The live location captured for the<br>Honeywell Versatilis Transmitter is the live<br>location of your Tablet/ Smartphone instead,<br>from where you are capturing. So, take your<br>hand-held Tablet/ Smartphone close to the<br>installed device location for accurate details.                                                                                                    |
|       | <ul> <li>c. Calculate Location: If you are not aware of the actual latitude and longitude geographical values of the device but aware of the reference location details of the target equipment/machine to which device is installed/fitted.</li> <li>Then, manually specify the reference values for Latitude, and Longitude, and tap Calculate Location button to calculate other parameters like Distance (m) and Bearing N (deg) for the device.</li> </ul>               |
| 2     | Location images: Tap $\textcircled{\oplus}$ Add image icon to add images of the installation scenarios of the device with the target equipment/machine.                                                                                                    |
|       | <ul> <li>Add image from local drive: Tap icon, and select the image from your local drive. Add a suitable label for the image being uploaded, and then tap Done.</li> <li>After selecting an image, you can tap icon to rotate</li> </ul>                                                                                                    |
|       | <ul> <li>a. Add image from local drive: Tap  icon, and select the image from your local drive. Add a suitable label for the image being uploaded, and then tap <b>Done</b>.</li> <li>After selecting an image, you can tap  icon to rotate</li> </ul>                                                                                                    |

| ltems | Description                                                                                                    |
|-------|----------------------------------------------------------------------------------------------------|
|       | the uploaded image, or ⊃ icon to reselect or re-<br>upload the image.                                                                                   |
|       | <ul> <li>b. Capture image using tablet camera: Tap </li> <li>icon, and adjust the tablet camera to capture the device installation scenario.</li> </ul> |
|       | c. The captured image can be edited, deleted, or downloaded to your local drive.                                                                        |

Click  $\rightarrow$  NEXT to go to the **Configuration Summary** tab.

### Configuration Summary

The following figure illustrates the corresponding fields of the Configuration Summary screen:

| Tap to go to the-<br>Asset details | —← DefaultTag                    |                                  |                            |                             |
|------------------------------------|----------------------------------|----------------------------------|----------------------------|-----------------------------|
| screen                             | <b>(</b> )                       |                                  | 😔   🔰  99% 🥅               |                             |
|                                    | Asset Details Im Sensors Paran   | neters 🔄 Network 🗿 Device Locati | on M Configuration Summary |                             |
|                                    | Configuration Summa              | iry                              |                            |                             |
|                                    |                                  |                                  |                            |                             |
|                                    |                                  | HONHVT1004004054                 |                            |                             |
|                                    |                                  | < 17.425957, 78.32802 €          |                            |                             |
| Connected                          | Tag ID-                          | Recording Int                    | erval                      |                             |
| Device Tag ID-                     | C_TAG                            | 5 Minutes                        |                            | –Parameters data            |
|                                    |                                  |                                  |                            | recording                   |
| Target machine/                    | Asset Details<br>Parent Asset ID |                                  |                            | ume name                    |
| Parent device –                    | P_Tag Test                       |                                  |                            |                             |
| summary                            | Description<br>Test              |                                  |                            |                             |
|                                    | lest                             |                                  |                            |                             |
|                                    | Surface Temperature              |                                  |                            |                             |
|                                    | Unit 🕙                           |                                  | Compensation               |                             |
| Configured                         | Marry Trans                      |                                  | Disable                    |                             |
| parameters_                        | Increasing                       |                                  | 41°F                       |                             |
| summary                            |                                  |                                  |                            |                             |
|                                    | Ambient Humidity                 |                                  |                            |                             |
|                                    | Unit                             |                                  |                            |                             |
| Tap to go back to                  | ← BACK                           |                                  | 🖹 Configure 🗸              | - Tap 🖪 Discard All Changes |
| the previous screen                |                                  |                                  |                            | Reset to Default            |
|                                    | Configuration                    | Monitoring Diagnostics           | About Device               |                             |

Figure 4-11: Configuration summary screen

### **Offline Configuration**

The Offline Configuration lets you to perform bulk configurations of the devices that are having the same configuration requirements, through an offline template. The offline template allows you to copy, duplicate, share, or modify, and then use for other devices as well.

Tap the Honeywell Versatilis Connect app on your Tablet/ Smartphone. The app loads, and then the homepage appears.

On the homepage, tap **Offline Configuration**. The following screen appears:

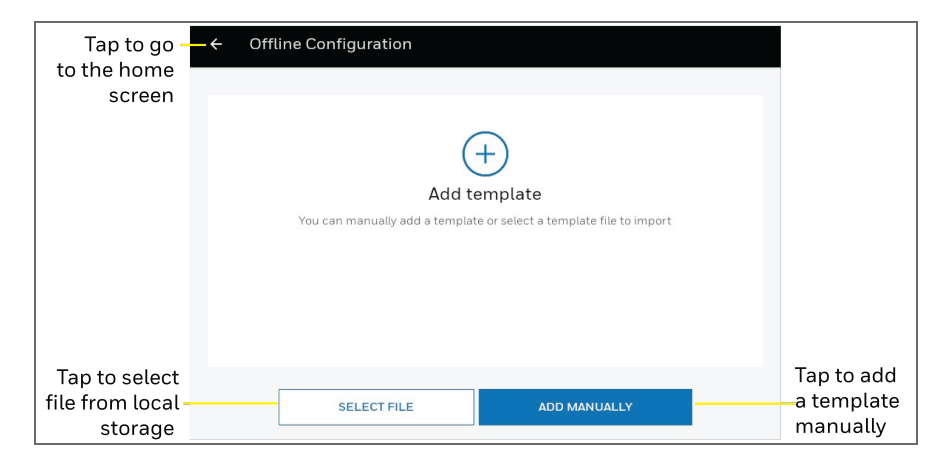

Figure 4-12: Offline Configuration screen

### Creating a Template

To create an offline template manually:

1. On the Offline Configuration screen, tap **ADD MANUALLY.** The following screen appears:

| Tap to go to –<br>Offline Configurtion<br>home screen                                                     | Template Details In Senso                                                           | Add Template rs Parameters (), Network ()), Device Location                              | 🚡 Template Sum            |                                  |
|----------------------------------------------------------------------------------------------------|-------------------------------------------------------------------------------------|------------------------------------------------------------------------------------------|---------------------------|----------------------------------|
| Assign template name<br>Assign Keywords<br>for quick search<br>Description of –<br>template<br>(Optional) | Template Name Filter Keywords (Optional) Description (Optional) 180 characters only | Sensor Type Equipment Health Monitoring Equipment Health Monitoring Emissions Monitoring | ~                         | Tap to select<br>the sensor type |
|                                                                                                    |                                                                                     |                                                                                          | $\rightarrow$ NEXT $\lor$ | Tap to Discard All Changes       |

Figure 4-13: Create an offline template

2. Tap  $\rightarrow \text{NEXT}$ , the following sensor parameter screen appears. Configure the sensors parameters details as required.

| Tap to go to—           | = =                             | Add                | Template  |                 |                |                            |
|-------------------------|---------------------------------|--------------------|-----------|-----------------|----------------|----------------------------|
| Offline Configurtion    | 🗈 Template Details              | Sensors Parameters | 🖪 Network | Device Location | 🏦 Template Sum |                            |
| home screen             |                                 |                    |           |                 |                |                            |
|                         | Sensor Paramete                 | ers                |           |                 |                |                            |
| Tap to edit recording - | - V Measuremen                  | t Interval         |           |                 | 5 Minutes      |                            |
| time frame              |                                 |                    |           |                 |                |                            |
|                         | 🗸 Surface Temp                  | perature           |           |                 |                | – Tap to Enable/           |
|                         | 1                               |                    |           |                 |                | Disable                    |
|                         | ✓ Ambient Hun                   | nidity             |           |                 |                |                            |
|                         |                                 |                    |           |                 | _              |                            |
| Measurement             | <ul> <li>Ambient Tem</li> </ul> | perature           |           |                 |                |                            |
| parameters              |                                 |                    |           |                 |                |                            |
|                         | Ambient Pres                    | ssure              |           |                 |                |                            |
|                         | V Vibration                     |                    |           |                 |                |                            |
|                         | · violation                     |                    |           |                 |                |                            |
|                         | ✓ Acoustics                     |                    |           |                 |                |                            |
| Tap to go back to       |                                 |                    |           |                 | _              |                            |
| the template details    |                                 |                    |           |                 |                |                            |
| screen                  | ← BACK                          |                    |           |                 | → NEXT V       | -Tap to                    |
|                         |                                 |                    |           |                 |                | up contained and committee |

Figure 4-14: Sensor parameter details in offline template

| Offline Configurtion<br>home screen<br>Tap to edit reporting<br>interval (multipe of<br>measurement interval)<br>Tap to select<br>ABP Activation Mode<br>tofa Application EUI ()<br>tofa Application EUI ()                                                                                                    | Tap to go to                        | Add Template                                                                       |
|----------------------------------------------------------------------------------------------------|-------------------------------------|------------------------------------------------------------------------------------|
| Tap to edit reporting<br>interval (multipe of<br>measurement interval)<br>Tap to select<br>ABP Activation Mode                                                                                                    | Offline Configurtion<br>home screen | 🗎 Template Details 🗎 Sensors Parameters 🚺 Network 👔 Device Location 🖪 Template Sum |
| interval (multipe of<br>measurement interval)<br>Tap to select<br>ABP Activation Mode<br>Lofa Application EUL()<br>Lofa Application key ()<br>tofa Application key ()<br>tofa Application key ()                                                                                                    | Tap to edit reporting               | Network                                                                            |
| Interval (Interval)       Minutes       30       EU866       Tap to select         Activation Mode       AP       OTA       LoRa Region         ABP Activation Mode       LoRa Application EUI (S)       LoRa network         LoRa Application Key (S)       000700700700700700700700700700700700700                                                                                                    | interval (multipe of                | Reporting Interval LoRa Region 🚯                                                   |
| Tap to select     ABP     OTA       ABP Activation Mode     LoRa Region       LoRa Application EUI     LoRa network       comport/comport/compo | monouroment interval)               | Minutes v 30 EU868 V Tap to select                                                 |
| Tap to select     ABP     OTA       ABP Activation Mode     LoRa Device EU       LoRa Application EUI ()     LoRa Application EUI ()       00070070070070     LoRa Application key ()       000700700700700700700700700700700700700                                                                                                    | measurement interval)               | Activation Mode LoRa Region                                                        |
| ABP Activation Mode                                                                                                    | Tap to select—                      | ABP OTAA                                                                           |
| LoRa Application EUL 3<br>LoRa Application EUL 3<br>LoRa Application key 3<br>LoRa Application key 3                                                                                                    | ABP Activation Mode                 | LoRa Device EUI                                                                    |
| LoRa Application EUI · 3<br>oorroorroorroorroorroorroorroorroorroo                                                                                                    |                                     |                                                                                    |
| Lota Application Euro       0007007007007007       Lota Application key ①       000700700700700700700700700700700700700                                                                                                    |                                     | LoRa networ                                                                        |
| LoRa Application key :0<br>00070070070070070070070070070                                                                                                    |                                     | session keys                                                                       |
| LoRa Application Key -50<br>000700700700700700700700700700700700                                                                                                    |                                     |                                                                                    |
| 0007007007007007007007007007007                                                                                                    |                                     | LoRa Application key 🕤                                                             |
|                                                                                                    | <b>-</b>                            | 0007007007007007007007007007007                                                    |
|                                                                                                    | the Sensor                          | LA NEXT X Tap to                                                                   |
| the Sensor                                                                                                    | Parameters screen                   | Idp to B Discard All Changes                                                       |

Figure 4-15: Network details in offline template

For more information, see <u>Network</u>.

### 4. Tap $\rightarrow \text{NEXT}$ , the Device Location screen appears.

| Tap to go to-                           | =                    | Add                | Template  |                 |                           |        |                                                                |  |
|-----------------------------------------|----------------------|--------------------|-----------|-----------------|---------------------------|--------|----------------------------------------------------------------|--|
| Offline Configurtion                    | 🗈 Template Details   | Sensors Parameters | 🖪 Network | Device Location | 🛅 Template Sumr           |        |                                                                |  |
| home screen                             |                      |                    |           |                 |                           |        |                                                                |  |
|                                         | Device Location      |                    |           |                 |                           |        |                                                                |  |
|                                         | GPS Location Details | • •D               |           |                 |                           |        |                                                                |  |
| Tap to select                           | Manual               |                    | /         |                 |                           |        |                                                                |  |
| Manual                                  |                      |                    |           |                 |                           |        |                                                                |  |
| Device Pin Location                     | Latitude             |                    | Longitude |                 |                           |        |                                                                |  |
| Calculate Location                      |                      |                    |           |                 |                           |        |                                                                |  |
|                                         |                      |                    |           |                 |                           |        |                                                                |  |
| Tap to go back to<br>the Network screen | ← BACK               |                    |           |                 | $\rightarrow$ NEXT $\sim$ | Tap to | <ul> <li>Save Template</li> <li>Discard All Changes</li> </ul> |  |

Figure 4-16: Device Location in offline template

For more information, see <u>Device Location</u>.

| Tap to go to –       | -=                                     | Add Template                                           |
|----------------------|----------------------------------------|--------------------------------------------------------|
| Offline Configurtion | Template Details 🗈 Sensors             | Parameters 🕒 Network 🕼 Device Location 🛅 Template Summ |
| home screen          |                                        |                                                        |
|                      | Template Summary                       |                                                        |
|                      | Template Details                       |                                                        |
|                      | Template Name                          | Sensor Type                                            |
|                      | D07                                    | Equipment Health Monitoring                            |
|                      | Filter Keywords (Optional)<br>Ble ,App |                                                        |
|                      | Description (Optional)                 |                                                        |
|                      | Recording Interval                     |                                                        |
|                      | 5 Minutes                              |                                                        |
|                      | Surface Temperature                    |                                                        |
|                      | Unit                                   | Adapter Configuration                                  |
|                      | °C<br>Alarm Tune                       | None                                                   |
|                      | Disabled                               |                                                        |
|                      | Ambient Humidity                       |                                                        |
|                      | Unit                                   |                                                        |
|                      | %RH<br>Alarm Type                      |                                                        |
|                      | Disabled                               |                                                        |
|                      | Ambient Temperature                    |                                                        |
| Tap to go back to    | Unit                                   |                                                        |
| the Device           | *C                                     |                                                        |

Figure 4-17: Template Summary

6. Preview the summary page, and then tap **F** save to save the offline template for future use. A success dialog appears, tap **OKAY**.

The Honeywell Versatilis Connect app displays the list of offline configuration templates that has been created as shown in the following screen:

|                                                   |                                                   | Tap to apply  Tequired filter type                         |
|---------------------------------------------------|---------------------------------------------------|------------------------------------------------------------|
| Tap to go to<br>the home<br>screen                | ← Offline Configuration                           | Tap to search with                                         |
| Displays the<br>list of _<br>created<br>templates | Test<br>Equipment Health Monitoring   Test        | Tap to add<br>new template                                 |
|                                                   | Template-2<br>Emission Monitoring   Test Template | Tap to import<br>15-10-2022 template from<br>local storage |

Figure 4-18: Offline Configuration available templates list

### Edit the template

Choose the required offline template from the Offline Configuration list, the following template summary screen appears, tap **Edit**.

| Tap to go to —<br>the list of<br>offline template | _ ← Template-2<br>Template Summary                                                                                                    |                              |
|---------------------------------------------------|----------------------------------------------------------------------------------------------------|------------------------------|
|                                                   | Template Details           Template Name         Sensor Type           Template-2         Equipment Health Monitoring           Filter Keywords (Optional)         Test Template           Description (Optional)         Test Description |                              |
| Template<br>Summary                               | Surface Temperature Unit Compensation C Disable Aarm Type Disabled                                                                                                    |                              |
|                                                   | Ambient Humidity<br>Unit<br>9xBH<br>Aarm Type<br>Disabled                                                                                                    |                              |
|                                                   | Ambient Temperature Unit e Aarm Type Disabled Ambient Pressure                                                                                                    |                              |
| Tap to edit                                       | Unit<br>nPa<br>CLOSE                                                                                                    | Tap to close<br>the template |
| the template                                      | Iap ⊡ Share Template<br>Duplicate Template<br>@ Delete Template                                                                                                    |                              |

Figure 4-19: Edit template screen

### Share, Duplicate, and Delete the template

The Honeywell Versatilis Connect app provides flexibility to its users to edit an offline configuration template and re-use it as per our requirements.

From the list of offline configuration templates, tap the required template to perform the following actions.

| ← Offline Configur                                 | Configuration |            |           | s 🍀        |  |
|----------------------------------------------------|---------------|------------|-----------|------------|--|
| Templates : 2                                      |               |            | [         |            |  |
|                                                    | 15-10-202     | 2<br>SHARE | DUPLICATE | DELETE     |  |
| Template-2<br>Emissions Monitoring   Test Template |               |            |           | 15-10-2022 |  |

Figure 4-20: Offline Configuration - Template options

### To export the template

Choose the offline template from the list:

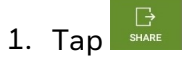

- 2. Specify the file name, and browse the required destination path, and tap **Save**.
- 3. A success message appears, tap OK.

#### To duplicate the template

Choose the offline template from the list:

Tap to duplicate the existing template.

A duplicated copy of the selected template is created and is listed on the Offline Configuration Template list.

### To delete the template

Choose the offline template from the list:

1. Tap 💼 .

#### 2. In the confirmation dialog, tap **Proceed**.

The selected template gets deleted from the Offline Configuration list.

### Import a Template

Users can import the predefined offline template from the local drive.

To import a template:

- 1. Tap on the Offline Configuration list.
- 2. Browse the required template and tap **Open**.
- 3. The Configuration Changes Summary dialog appears confirming successful import of the template, tap **OK**. The imported template is now added to the Offline Configuration list.

### Monitoring

The Honeywell Versatilis Connect app allows you to monitor the sensor parameters by viewing its live data. The sensors parameters configured to the device through online/offline configuration mode are tracked here.

To access the Monitoring data, go to the **Homepage > Online Configuration & Diagnostics > Monitoring**.

#### View Live Data

The Live Data page includes dashboards that provide quick glance at the recently configured sensor parameters. To access Live Data:

On the monitoring screen, tap **Live Data**. The following screen appears:

|               | <ul> <li>Record Live Data</li> </ul>                                    |
|---------------|-------------------------------------------------------------------------|
| Tap to go to- | - ← DefaultTag :- Tap <sub>C Auto Refresh</sub>                         |
| the previous  | ◎                                                                       |
| screen        |                                                                         |
|               | Live Data Last uppated on: 13-01-2023 2004905 History Irend             |
|               | 948<br>1100 Mar<br>0 Mar<br>1100 Mar<br>0 Mar<br>0 Mar<br>1100 Mar<br>0 |
|               | Acoustics I RMS<br>49 mm.<br>228 Hz<br>200 Hz<br>100 mm.                |
| Tap to view   |                                                                         |
| Acoustics     | Acceleration I RMS                                                      |
| FFI trends    | 0.025, -Measurement                                                     |
|               | esz ész ész her                                                         |
|               |                                                                         |
|               | 546 Hz MONITORING                                                       |
|               | 0g 16g                                                                  |
| Tap to view   | 0.036,                                                                  |
| Acceleration  | 656.23 Hz<br>09 169                                                     |
| FFT trends    |                                                                         |
|               | Configuration Monitoring Diagnostics About Device                       |
| Tap to do     | wnload Acceleration RAW data                                            |

Figure 4-21: Live Data screen showing Acceleration

| Tap to go to - | CefaultTag                                         |    |
|----------------|----------------------------------------------------|----|
|                | ~ Live Data B History Trend                        |    |
| screen         | Live Data 12 Last updated on : 13-01-2023 20:35:25 |    |
|                | Accustics I RMS                                    |    |
|                | Velocity IRMS Measuremen                           | nt |
|                | 0.434 mm/ parameters                               |    |
|                | v-ads 0.424 mov                                    |    |
|                | Omm/s 20 mm/s                                      |    |
|                | 2-ads 0.718 mm.h                                   |    |
| Tap to view    |                                                    |    |
| FFT trends     | Configuration Monitoring Diagnostics About Device  |    |

Figure 4-22: Live Data screen showing Velocity
Figure 4-22: Live Data screen showing Velocity

#### Alarms

Based on the alarm type and the measuring limit you choose; the alarm is triggered, and a bell icon appears at the respective parameter which is impacted. The following screen shows a triggered alarm:

| Tap to go to                                            | - ← DefaultTag      | :                                     |                    |
|---------------------------------------------------------|---------------------|---------------------------------------|--------------------|
| the previous                                            | 0                   | 🥥   🖇   99% 🥅                         |                    |
| screen                                                  | → Live Data [ Histo | bry Trend                             | Tap to <b>view</b> |
|                                                         | Live Data           | Last updated on : 13-01-2023 20:35:25 | History Trend      |
|                                                         | Ambient Temperature | Surface Temperature                   |                    |
|                                                         | <b>23</b>           | <b>24</b> ···                         |                    |
|                                                         | -40 °C 80 °C        | -40 °C 80 °C                          |                    |
| Tap to view -                                           | 0                   |                                       |                    |
| Ambient Temperature ×                                   | Ambient Pressure    | Ambient Humidity                      |                    |
| Parameter value exceeded the defined range of -40% - 8% | 300 hPa 948         | 0 %RH 64                              |                    |
|                                                         | ٩                   | ۵                                     |                    |

Figure 4-23: Live data screen with Alarms

Record Live Data:

- 1. On the Live Data screen, tap > Record Live Data.
- 2. A timer is shown on the top of the screen, tap to end the recording.
- 3. Give a suitable file name, and tap **Save** to store the data file in the local drive.
- 4. Recording Saved dialog appears, tap OK.

#### View FFT Graphs:

1. On the **Live Data** screen, tap **E F** icon. The following FFT Trends screen appears:

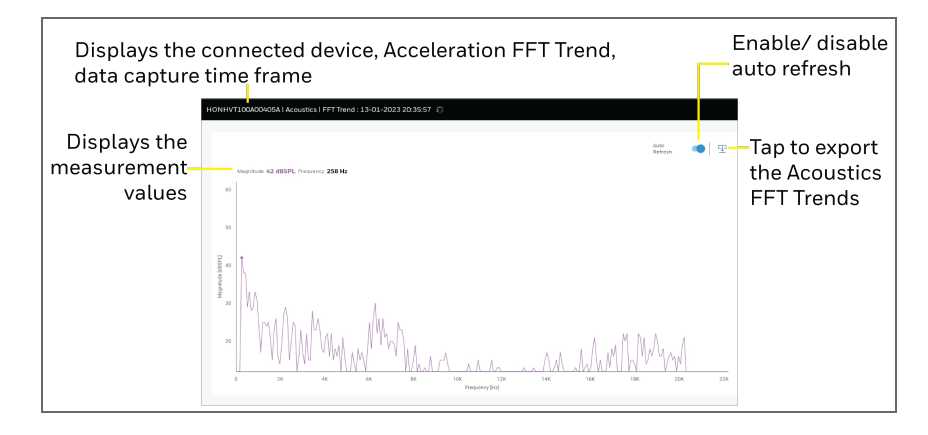

Figure 4-24: Acoustics FFT Trend screen

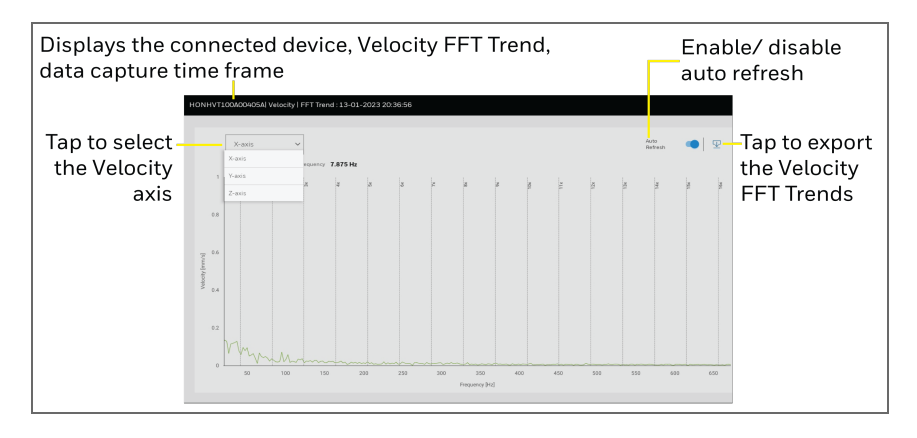

Figure 4-25: Velocity FFT Trend screen

| Displays the con<br>data capture tin           | nnected device, Acceleration FFT Trend,<br>ne frame<br>Homer (2000/000000000000000000000000000000000 | Enable/ disable<br>auto refresh                 |
|------------------------------------------------|----------------------------------------------------------------------------------------------------|-------------------------------------------------|
| Tap to –<br>select the<br>Acceleration<br>axis |                                                                                                    | Tap to export<br>the Acceleration<br>FFT Trends |

Figure 4-26: Acceleration FFT Trend screen

**NOTE:** The FFT sampling frequency is 5376 Hz and FFT size is 512.

#### Export FFT Trends:

- On the Acoustics/Acceleration/Vibration FFT Trend screen, tap
   icon.
- 2. Give a suitable file name, select the path, and then tap **Export**.
- 3. A dialog appears, tap Export.

The selected parameter FFT Trend is now save to your local drive.

#### View History Trends:

On the **Monitoring** screen, tap **History Trend** the following screen appears:

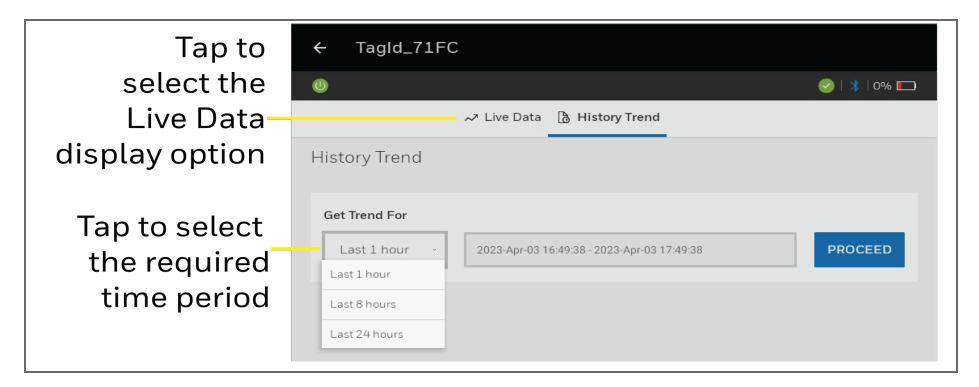

Figure 4-27: History Trends landing page

**NOTE:** Number of records will vary based on defined Measurement interval in configuration.

After selecting the period of history time, the sensor parameters trends appear as shown in the following screens:

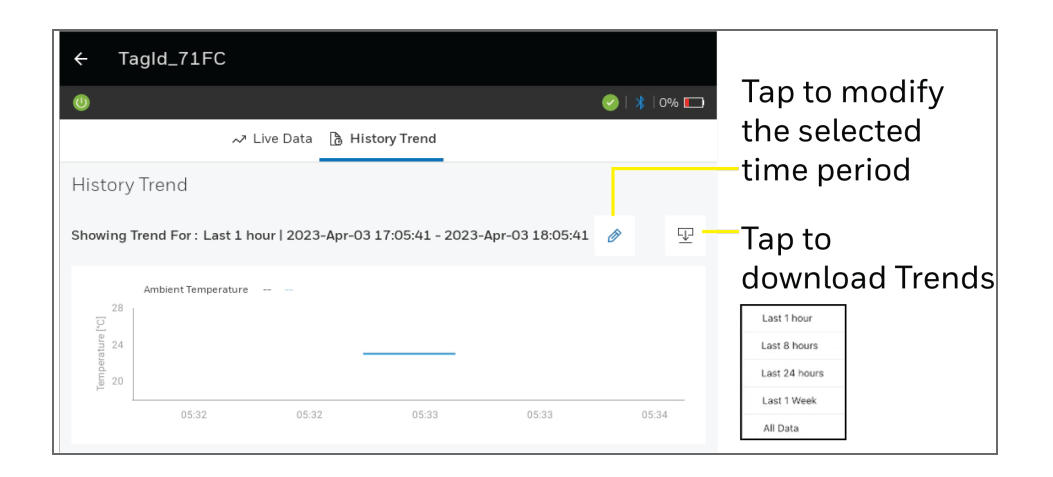

**NOTE:** By selecting the 'All Data' in download trends a maximum of 30 days of data can be downloaded from the device's last configuration.

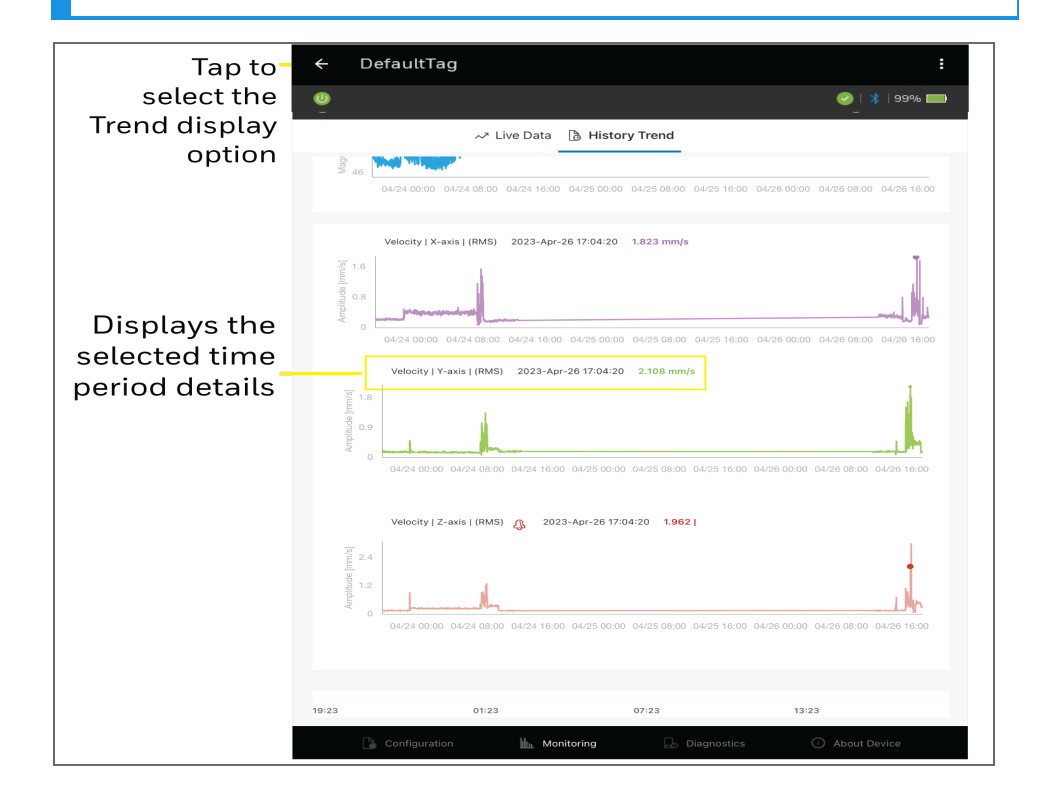

Figure 4-28: History Trends screen

#### Export/ Download History Trends:

- 1. On the Monitoring screen,
  - Select the required trend option.
  - Select the time interval from the dropdown menu.
  - Tap 🖵
- 2. Give a suitable file name, select the path, and then tap **Export**.
- 3. A dialog appears, tap **Save**.

The history trends for selected time interval are now saved to your local drive.

## **Recent Devices**

The Honeywell Versatilis Connect app stores the data of the recently configured devices. You can remotely access the data of the recently configured devices in offline mode. Tap the required device from the list to preview its summary of the configuration details.

On the homepage (dashboard), tap **Recent Devices**. The Recent Devices page including the list of recently configured devices along with the options to search, filter, or delete appears, as shown the following screen:

|                                     |                                                  | Tap to search the device                                                    |
|-------------------------------------|--------------------------------------------------|-----------------------------------------------------------------------------|
| Tap to go—<br>to the<br>home screen | ← Recent Devices                                 | → ﷺ — Tap Marset al Titure<br>Titure<br>□ Today<br>□ Vectores<br>□ Vectores |
|                                     | HONMV1100A002632     Inactive  Parent Asset ID:  | 17-10-2022 DELET Deck Status                                                |
| prev                                | Displays status of<br>iously connected<br>device | Prostor                                                                     |

Figure 4-29: Recent Devices screen

After selecting the required device, users have access to view information of last configured devices, monitoring live data and about the device.

## Diagnostics

On the homepage, tap **Diagnostics**. The following screen appears, showing the overall health of the device, condition of each configured parameter of the device, and the connectivity status of the communication modes.

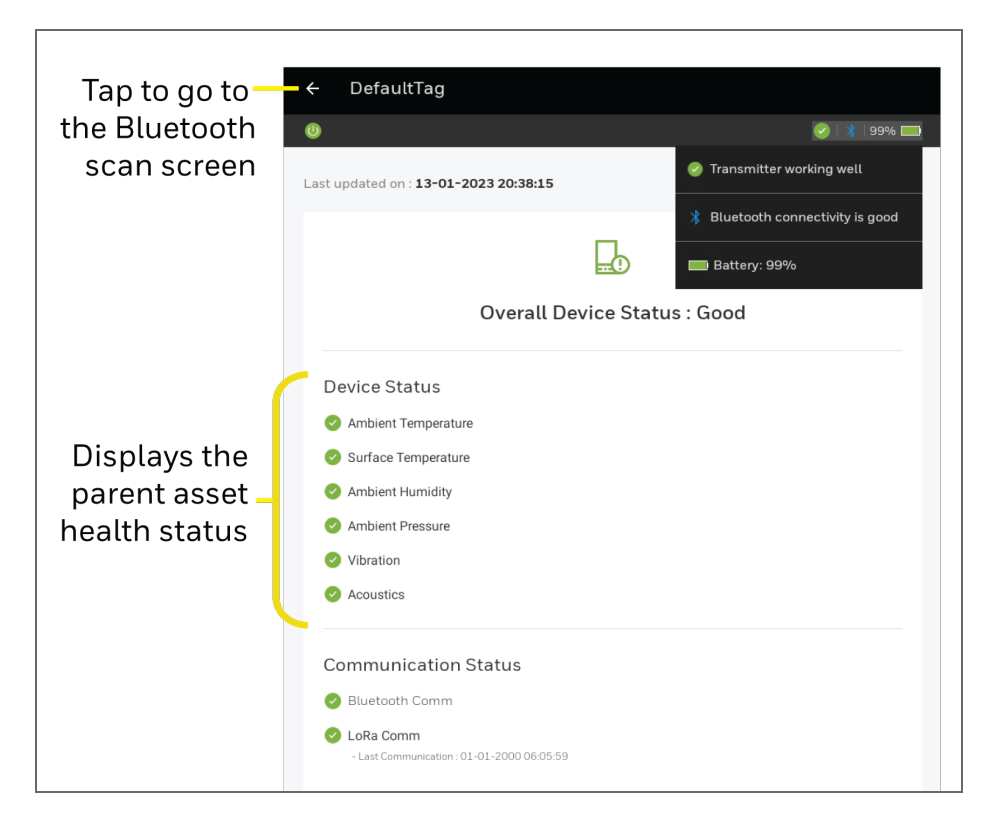

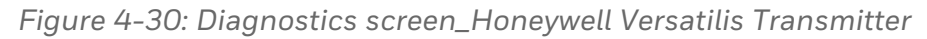

The status are indicated as follows:

Green tick: Indicates good working condition of the sensor(s) or the healthy connection status for communication mode(s).

Red cross: Indicates some error or malfunction with sensor(s), or some connectivity issues with communication mode(s). You can investigate the cause by verifying the respective parameters configuration under the <u>Sensor Parameters</u> tab.

## Settings

The Honeywell Versatilis Connect app provides flexibility in configuring the app related settings to suit your requirements.

To configure the Honeywell Versatilis Connect app settings:

On the homepage, tap **Settings**. The following **Settings** screen appears:

| Tap to go   | - ← Settings                   |                         |                    |
|-------------|--------------------------------|-------------------------|--------------------|
| home screen | General                        |                         | <b>-</b>           |
|             | Display Language               | English (US) 🗲          | Display Language   |
|             | UOM                            |                         |                    |
|             | Temperature                    | Celsius (°C) >          | Tap op individual  |
|             | Pressure                       | Hectopascal (hPa) 🗦     | to set measurement |
|             | Humidity                       | Relative Humidity (%RH) | unit for sensor    |
|             | Vibration                      | G-forces (g)            | P                  |
|             | Acoustics                      | dBSPL ,                 |                    |
|             | Data                           |                         | Tauta              |
|             | Live Refresh Rate              | 5 Seconds >             | change the         |
|             | Recent Device Retention Period | 30 days 🗦               | Data               |
|             | App Log                        |                         | Settings           |
|             | Log Level                      | Information >           | Tap to             |
|             | Retention Period               | 30 days >               | _change the        |
|             | Log Size                       | 100 MB >                | settings           |
|             | Download App Log               | >                       | <u>ر</u>           |

Figure 4-31: Settings screen

**NOTE:** The Honeywell Versatilis Connect app must be restarted (i.e., to close, and re-open the app) to implement the updated settings.

#### General:

The app provides options to switch the display language to Chinese/ Spanish/ French/ German as required.

English is the default display language of the app.

Tap ← icon to move to the **Settings** page.

#### UOM

The UOM section shows the units of measurement associated with the respective parameters. The app allows you to change the unit of measurement for the sensor parameters as shown in the following table:

| Parameters  | Value                                                                               |
|-------------|-------------------------------------------------------------------------------------|
| Temperature | Celsius (°C) or Fahrenheit (°F). The<br>default unit is "Celsius (°C)".             |
| Pressure    | Hectopascal (hPa) or Atmospheric (atm).<br>The default unit is "Hectopascal (hPa)". |

#### Data

The **Data** section allows you to change the following:

- Live Refresh Rate: The rate at which the app refreshes/ reloads. You can set it within the range of 5 to 30 seconds. The default value is 5 seconds.
- **Recent Device Retention Period**: The period for which the recent devices data will be stored in the app. You can set it within the range of 30 to 90 days. The default value is 30 days.

#### App Log

The App Log section allows you to specify the following details to download the app logs in the required manner.

- Log Level: Select the Log Level from the available list such as :
  - Information: Captures some important information about application flow. This is the default and recommended log level.
  - **Debug**: Captures detailed information about the field device communication.
  - Error: Captures the failed instances of exceptions and errors.
  - Warning: Captures warnings messages.

Once the log level is modified to reflect the changes, restart the Honeywell Versatilis Connect app.

- Retention period: Select the period with in the range of 30 to 90 days for which the log data will be stored in the app. The default value is "30 days".
- Log size: Select the maximum size with in the range of 100 MB to 400 MB for the log data storage. The default value is "100 MB".
- **Download App Log:** Displays the list of available log files. Select the required file and save. A success dialog appears, tap **OK**.

Tap ficon to move to the Settings screen.

# Honeywell Versatilis Signal Scout

Honeywell Versatilis Signal Scout (HVSS) is a smart methane gas leak detector that uses Molecular Property Spectrometer (MPS) technology and a patented design to deliver rapid and accurate methane gas leak detection across a variety of industries from the oil and gas supply chain to safety applications.

## **Online Configuration**

The online configuration lets users to configure sensor parameters that are used to detect the gas leak and track ambient conditions in the plant or process industries, where they are mounted.

**NOTE:** Make sure the Bluetooth is turned on. See <u>Turn on the</u> <u>Bluetooth</u>.

By default, the <u>Asset Details</u> page appears, after successful connection of the device. For more information on how to pair a device, see <u>Getting Started</u>.

## Asset Details

The page provides key information of the asset on which the device is mounted.

| Tap to go to the –<br>Bluetooth<br>scan page                                                                     | - ← DefaultTag                                                                                                    |                                                                                                    |
|----------------------------------------------------------------------------------------------------|----------------------------------------------------------------------------------------------------|----------------------------------------------------------------------------------------------------|
| A unique ID<br>assigned<br>to the device-<br>for quick<br>identification<br>Any additional -<br>information that | Asset Details Asset Details  Asset Details  Template (Optional)  C_TAG  Parent Asset ID  P.Tag Test Description  Test | Tap to import the<br>offline configuration<br>template<br>Unique ID<br>assigned to the target<br>equipment/ machine<br>(to which the<br>device is installed/<br>fitted) for easy<br>identification |
| might help user<br>to know more<br>about the device.                                                             | 180 characters enty                                                                                                   | <ul> <li>1</li> <li>2</li> <li>3</li> <li>Enables when changes are performed</li> </ul>                                                                                                    |

Figure 4-32: Asset Details Page

| Table 4-7: Asset details screen ca | allout description |
|------------------------------------|--------------------|
|------------------------------------|--------------------|

| ltems | Description                                                                                                    |
|-------|----------------------------------------------------------------------------------------------------|
| 1     | Configure Device: Displays the device configuration summary.                                                                                                    |
| 2     | <ul> <li>Discard All Changes:</li> <li>a. A dialog appears, tap <b>Continue</b> to discard the current configurations that are being updated, or</li> <li>b. Tap <b>Cancel</b> to retain the currently configured changes.</li> </ul> |
| 3     | Reset to Default: To revert the existing configurations to default values. The users must sync the device configuration through <b>Configure Device</b> action.                                                                       |

| ltems | Description                                                   |
|-------|---------------------------------------------------------------|
| 4     | About Device: For more information, see <u>About device</u> . |
| 5     | Diagnostics: For more information, see <u>Diagnostics</u> .   |
| 6     | Monitoring: For more information, see Monitoring.             |
|       |                                                               |

Click to go to the **Sensors Parameters** tab.

#### **Sensors Parameters**

The Honeywell Versatilis Signal Scout measures four parameters as follows:

- Ambient Humidity
- Ambient Temperature
- Ambient Pressure
- Gas Sensor

On the <u>device configuration</u> page, tap **Sensor Parameters** tab. The following screen appears:

|                                                                     | Tap to go to the previous screen                               |                              |
|---------------------------------------------------------------------|----------------------------------------------------------------|------------------------------|
| Shows the device                                                    | ¢ C_TAG                                                        |                              |
| is in active status —                                               | - 0                                                            | - 🥪   🖇   100% 🥅             |
|                                                                     | Asset Details 🖺 Sensors Parameters 🖪 Network 🍙 Device Location | Configuration Sumn           |
| Tap to change<br>the measurement                                    | Sensor Parameters                                              |                              |
| interval (min time<br>period of 10 secs and<br>multiples of 5 secs) | ✓ Measurement Interval                                         | 15 Seconds                   |
|                                                                     | ° ∨ Ambient Humidity                                           | Enable/Disable<br>parameters |
| Measurement                                                         | ✓ Ambient Temperature                                          | measurement                  |
| parameters                                                          | ✓ Ambient Pressure                                             | •                            |
|                                                                     | a V Gas Sensor                                                 | •                            |

Figure 4-33: Sensor Parameters screen\_Honeywell Versatilis Signal Scout

Tap the dropdown arrow to edit individual parameters. After you

configure the required sensor parameters, tap  $\rightarrow$  NEXT to proceed further with next tab.

**NOTE:** You must need to enable the toggle switch at each sensor parameter you want to edit.

#### Ambient Humidity, Ambient Temperature and Ambient Pressure

The following figure illustrates the corresponding fields of Ambient humidity parameter as an example:

| ∧ Ambient Humidity | Tap to Enable/<br>Disable the |
|--------------------|-------------------------------|
| Unit               | parameter<br>monitoring       |
| %RH                |                               |
|                    |                               |

Figure 4-34: Ambient Humidity Parameter Fields

**NOTE:** The **Alarm Type** feature for Ambient Humidity, Ambient Temperature and Ambient Pressure is not supported in the current release.

#### Gas Sensor

The following figure illustrates the corresponding fields of Gas Sensor based on the sensor type selected:

|                                  |             | Tap to e  | nable Ga | as sensor        |
|----------------------------------|-------------|-----------|----------|------------------|
| ∧ Gas Sensor                     |             |           |          |                  |
| Unit                             | Sensor Type |           |          |                  |
| ppm                              | MOX         | PELLISTOR | MPS      |                  |
| ON Duration                      |             |           |          | type as required |
| 10                               |             |           |          |                  |
| Duration 5 minute to 120 minutes |             |           |          |                  |
| OFF Duration                     |             |           |          |                  |
| 15                               |             |           |          |                  |
| Duration 0 minute to 120 minutes |             |           |          |                  |

Figure 4-35: Gas Sensor Parameter screen\_Honeywell Versatilis Signal Scout

Based on the sensor type you choose, the corresponding configuration field appears, or changes as described in the following table:

| <ul> <li>Unit: By default, the unit "ppm" is<br/>preselected and in non-editable<br/>field.</li> </ul>                        |
|----------------------------------------------------------------------------------------------------|
| <ul> <li>ON Duration<sup>2</sup>: Specify the range in<br/>between 5 to 120 minutes for the<br/>sensor to be ON.</li> </ul>   |
| <ul> <li>OFF Duration<sup>2</sup>: Specify the range in<br/>between 0 to 120 minutes for the<br/>sensor to be OFF.</li> </ul> |
| s currently not supported for this                                                                                            |
| F Duration" fields are only applicable                                                                                        |
|                                                                                                    |

Table 4-8: Gas Sensor - Fields descriptions

Click  $\rightarrow$  NEXT to go to the **Network** tab.

#### Network

On the <u>device configuration</u> page, tap **Network** tab, or tap  $\rightarrow$  NEXT on the previous tab (Sensors Parameters). The following network related configuration fields appear:

| Tap to go to the- | ─ ← DefaultTag                                                                         |  |
|-------------------|----------------------------------------------------------------------------------------|--|
|                   | 0 00 00 00 00 00 00 00 00 00 00 00 00 0                                                |  |
|                   | 🏦 Asset Details  🛅 Sensors Parameters 🔹 Network 🕻 Device Location 🗎 Configuration Summ |  |
|                   | Network                                                                                |  |
|                   | Reporting Interval LoRa Region                                                         |  |
| 1-                | Minutes ~ 30 IN865 ~ - 2                                                               |  |
|                   | Activation Mode                                                                        |  |
|                   | авр отааЗ                                                                              |  |
|                   | LoRa Device EUI                                                                        |  |
|                   | FFFFFFFFFFFFF                                                                          |  |
|                   | LoRa Application EUI                                                                   |  |
|                   | -4                                                                                     |  |
|                   | LoRa Application key                                                                   |  |
|                   | 000000000000000000000000000000000000000                                                |  |
|                   |                                                                                        |  |

Figure 4-36: Network Configuration Fields

| Tap to go to the –<br>home screen | ← CefaultTag  ③                                                                       |   |
|-----------------------------------|---------------------------------------------------------------------------------------|---|
|                                   | 🖹 Asset Details 🛅 Sensors Parameters 🔒 Network 🌗 Device Location 🗎 Configuration Summ |   |
|                                   | Network                                                                               |   |
|                                   | Reporting Interval LoRa Region                                                        |   |
| 1-                                | Minutes V 30 IN865 V                                                                  | 2 |
|                                   | Activation Mode 🕙                                                                     |   |
|                                   | АВР ОТАА                                                                              | 3 |
|                                   | LoRa Device Address 🕙                                                                 |   |
|                                   | 55555555                                                                              |   |
|                                   | LoRa Network Session key 🕣                                                            |   |
|                                   | 888888888888888888888888888888888888888                                               | 4 |
|                                   | LoRa Application Session key 🕙                                                        |   |
|                                   | 999999999999999999999999999999999999999                                               |   |

Figure 4-37: Network configuration screen - ABP Mode

Table 4-9: Network configuration screen callout descriptions for OTAA and ABP modes

| ltems                                  | Description                                                                                                    |  |
|----------------------------------------|----------------------------------------------------------------------------------------------------|--|
| 1 (Reporting<br>Interval)              | Auto calculated based on the measurement interval defined in the sensor parameters.                                                                                                    |  |
| 2 (LoRa<br>Region)                     | The frequency and channel plan varies for countries<br>and regions. For more details, see <i>Honeywell</i><br><i>Versatilis Signal ScoutTechnical Specifications</i> .                                                                                                    |  |
| 3 (Activation<br>Mode)                 | <ul> <li>User can select any of the two following modes to configure LoRaWAN:</li> <li>OTAA (Over The Air Activation):<br/>The devices configured over OTAA mode are provisioned with root keys which performs a join procedure with the LoRaWAN network, and root keys are utilized to derive session keys.</li> <li>NOTE: The OTAA mode is recommended for more secure connections.</li> <li>ABP (Activation by Personalization):<br/>The encryption keys are configured manually o the device and can start sending frames to the Gateway without needing a 'handshake' procedure to exchange the keys (such as the or performed during an OTAA join procedure).</li> </ul> |  |
| 4 (LoRa<br>network<br>session<br>keys) | <ul> <li>Following are the corresponding fields for OTAA configuration:</li> <li>LoRa Device EUI</li> <li>LoRa Application EUI</li> <li>LoRa Application Key</li> <li>Following are the corresponding fields for ABP configuration:</li> <li>LoRa Device Address</li> <li>LoRa Network Session Key</li> </ul>                                                                                                    |  |

| Items | Description                                                                                                    |  |  |
|-------|----------------------------------------------------------------------------------------------------|--|--|
|       | <ul> <li>LoRa Application Session Key</li> </ul>                                                                                                    |  |  |
|       | <b>NOTE:</b> Ensure that the same configurations<br>are specified in both Honeywell Versatilis<br>Connect and LoRaWAN service provider's<br>application to establish successful LoRa<br>based communication. |  |  |
|       | Connect and LoRaWAN service provider's application to establish successful LoRa based communication.                                                                                                    |  |  |

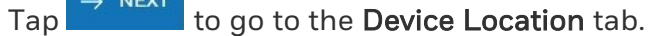

#### **Device Location**

The **Device Location** tab assists you to capture the location details of Honeywell Versatilis Signal Scout using Honeywell Versatilis Connect.

The following figure illustrates the corresponding fields of the Device Location screen:

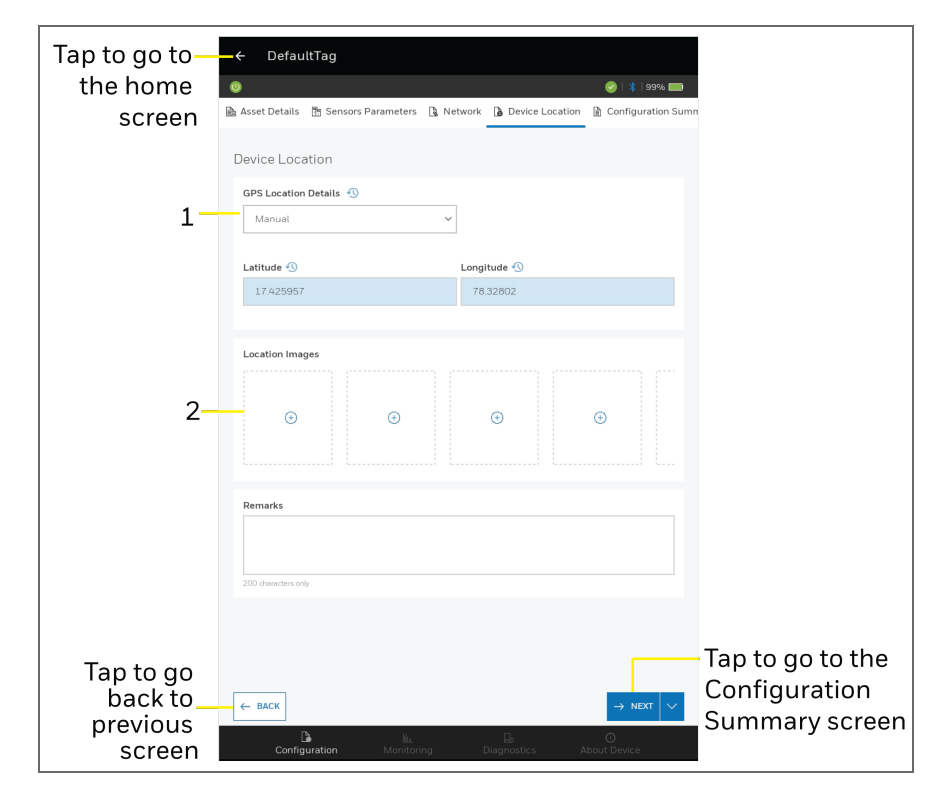

Figure 4-38: Device Location Fields

| Table 4-10: E | Descriptions | of Device | Location | Fields |
|---------------|--------------|-----------|----------|--------|
|---------------|--------------|-----------|----------|--------|

| Items | Description                                                                                                    |
|-------|----------------------------------------------------------------------------------------------------|
| 1     | <ul> <li>Capturing methods:</li> <li>a. Manual : Allows users to specify the actual geographical latitude and longitude values in the respective fields to locate the device.</li> <li>b. Device Pin Location: If you are not aware of the device location details, then tap the Capture Location button to capture the current location of the Honeywell Versatilis Signal Scout and accordingly, the Latitude and Longitude values are auto-populated in the respective fields.</li> </ul>             |
|       | <b>NOTE:</b> The live location captured for the<br>Honeywell Versatilis Signal Scout is the live<br>location of your Tablet/ Smartphone instead,<br>from where you are capturing. So, take your<br>hand held Tablet/ Smartphone close to the<br>installed Honeywell Versatilis Signal Scout's<br>location for more accurate details.                                                                                                    |
|       | <ul> <li>c. Calculate Location: If you are not aware of the actual values but aware of reference location details of the target structure on which the Honeywell Versatilis Signal Scout is installed.</li> <li>Then, manually specify the reference values for Latitude, and Longitude of the Honeywell Versatilis Signal Scout's location, and tap Calculate Location button, to calculate other parameters like Distance (m) and Bearing N (deg) of the Honeywell Versatilis Signal Scout.</li> </ul> |
| 2     | Location Images: Tap $\stackrel{}{\oplus}$ Add Image icon to add images of the installation scenarios of the device on the target structure.                                                                                                    |
|       | a. Add image from local drive: Tap <sup>(D)</sup> icon, and select the image from your local drive. Add a suitable label for the image being uploaded, and then tap <b>Done</b> .                                                                                                    |

| ltems   | Description                                                                                                    |
|---------|----------------------------------------------------------------------------------------------------|
|         | <ul> <li>After selecting an image, you can tap icon to rotate the uploaded image, or tap icon to reselect or re-upload the image.</li> <li>b. Capture image using tablet camera: Tap icon, and adjust the tablet camera to capture the image of Honeywell Versatilis Signal Scout mounted on the target structure.</li> <li>a. The contured image can be edited, deleted or</li> </ul> |
|         | c. The captured image can be edited, deleted or downloaded to your local drive.                                                                                                    |
| Tap → N | to go to the <b>Configuration Summary</b> tab.                                                                                                    |

## Configuration Summary

The following figure illustrates the corresponding fields of the Configuration Summary screen:

| Tap to go to the                              | —← C_                                                           | TAG                                                                                                    |                                    |                                                   |                                               |                            |
|-----------------------------------------------|-----------------------------------------------------------------|----------------------------------------------------------------------------------------------------|------------------------------------|---------------------------------------------------|-----------------------------------------------|----------------------------|
| Asset details                                 | 0                                                               |                                                                                                    |                                    |                                                   | 🥝   🔰   100% 🥅                                |                            |
| screen                                        | Asset Details                                                   | 📅 Sensors Parameters                                                                                       | 🔓 Network                          | Device Location                                   | 🗎 Configuration Summar                        | y                          |
|                                               | Configu                                                         | ration Summary                                                                                             |                                    |                                                   |                                               |                            |
|                                               |                                                                 |                                                                                                    |                                    | 1000500                                           |                                               |                            |
|                                               |                                                                 | 4                                                                                                    | 11.901276. 3                       | 1A002632<br>3.948952 🕥                            |                                               |                            |
| Connected                                     | -Tag ID-                                                        |                                                                                                    |                                    | Recording Interva                                 | ıl                                            |                            |
| Device Tag ID -                               | C_TAG                                                           |                                                                                                    |                                    | 15 Seconds                                        | _                                             | Parameters data            |
| Target machine/<br>Parent device –<br>summary | Asset De<br>Parent,<br>P_Tag t<br>Descrip<br>Descrip<br>estPare | tails<br>Asset ID<br>est<br>tion<br>tionTestParntDescriptionTe<br>ttDescriptionTestParntDescri<br>Humidity | stParntDescript<br>iptionTestParnt | ionTestParntDescription<br>DescriptionTestParntDu | nTestParntDescriptionT<br>escriptionTestParnt | time frame                 |
|                                               | Unit<br>%RH<br>Alarm T<br>Disable                               | iype<br>ed                                                                                                 |                                    |                                                   |                                               |                            |
| Tap to go back to                             |                                                                 | 1                                                                                                    |                                    |                                                   |                                               | Tan Da Discard All Changes |
| the previous screen                           | DACK                                                            |                                                                                                    |                                    |                                                   | La compute                                    | B Pecet to Default         |
|                                               | C                                                               | L <b>ä</b><br>onfiguration Mo                                                                              | llin<br>nitoring                   | Diagnostics                                       | O<br>About Device                             | IB Reset to Detablit       |

Figure 4-39: Configuration summary screen

## **Offline Configuration**

The Offline Configuration lets you to perform bulk configurations of the devices that are having the same configurations requirements, through an offline template. The offline template allows you to copy, duplicate, share, or modify, and then use for other devices as well.

Open the Honeywell Versatilis Connect on your Tablet/ Smartphone. The homepage (dashboard) appears.

On the homepage (dashboard), tap **Offline Configuration**. The Offline Configuration page appears as illustrated in the following figure:

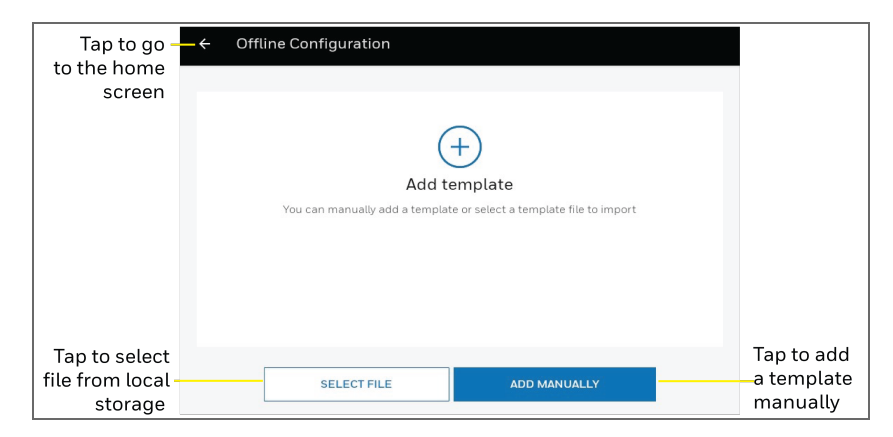

Figure 4-40: Offline Configuration Page

#### Creating a Template

To create an offline template manually:

 On the Offline Configuration page, tap ADD MANUALLY. The ADD Template page appears as illustrated in the following figure. Provide the template details as required.

| Tap to go to -<br>Offline Configurtion<br>home screen                                                      | Template Details                                                                    | Add Template<br>rs Parameters 🛛 Network 🗋 De                                                      | vice Location   Template Sum |                                   |
|----------------------------------------------------------------------------------------------------|-------------------------------------------------------------------------------------|---------------------------------------------------------------------------------------------------|------------------------------|-----------------------------------|
| Assign template name-<br>Assign Keywords<br>for quick search<br>Description of –<br>template<br>(Optional) | Template Name Filter Keywords (Optional) Description (Optional) 100 characters only | Sensor Type<br>Equipment Health Monitoring<br>Equipment Health Monitoring<br>Emissions Monitoring |                              | -Tap to select<br>the sensor type |
|                                                                                                    |                                                                                     |                                                                                                   | $\rightarrow$ NEXT $\vee$    | Tap to Save Template              |

Figure 4-41: Template Details

2. Tap  $\rightarrow$  NEXT, the Sensor Parameter details appear as illustrated in the following figure. Configure the sensors parameters details as required.

|                          | Sensor Parameters      |            |                          |
|--------------------------|------------------------|------------|--------------------------|
| Tap to edit<br>recording | ✓ Measurement Interval | 15 Seconds |                          |
| time frame               | ✓ Ambient Humidity     | •T         | ap to Enable/<br>Disable |
| Measurement–             | ✓ Ambient Temperature  | •          |                          |
| parameters               | ✓ Ambient Pressure     | •          |                          |
|                          | ✓ Gas Sensor           | •          |                          |

Figure 4-42: Sensors Parameters in offline template

| Tap to go to                                         | Add Template                                                                                         |
|------------------------------------------------------|----------------------------------------------------------------------------------------------------|
| Offline Configurtion<br>home screen                  | Template Details     B. Sensors Parameters     () Network     () Device Location     () Template Sum |
| Tap to edit reporting<br>interval (multipe of        | Network  Reporting Interval  Minutes                                                                 |
| Tap to select                                        | Activation Mode LoRa Region                                                                          |
|                                                      | LoRa Application EUI (3)<br>Cogroopootootootootootootootootootootootooto                             |
| <b>-</b>                                             | LeRa Application key 🕤<br>0007007007007007007007007007007007                                         |
| Iap to go back to<br>the Sensor<br>Parameters screen | $\leftarrow$ BACK $\rightarrow$ NEXT $\lor$ Tap to $\frac{h}{h}$ Sive Template $h$ Duced All Charge  |

Figure 4-43: Network details in offline template

For more information, see <u>Network</u>.

## 4. Tap $\rightarrow \text{NEXT}$ , the Device Location screen appears.

| Tap to go to -       | E                   | Ado                | i Template |                 |                 |                   |
|----------------------|---------------------|--------------------|------------|-----------------|-----------------|-------------------|
| Offline Configurtion | h Template Details  | Sensors Parameters | 🖪 Network  | Device Location | Template Sumr   |                   |
| home screen          |                     |                    |            |                 |                 |                   |
|                      | Device Location     |                    |            |                 |                 |                   |
|                      | GPS Location Detail | s 🕙                |            |                 |                 |                   |
| Tap to select        | Manual              |                    | ~          |                 |                 |                   |
| Manual               |                     |                    |            |                 |                 |                   |
| Device Pin Location  | Latitude            |                    | Longitude  |                 |                 |                   |
| Calculate Location   |                     |                    |            |                 |                 |                   |
|                      |                     |                    |            |                 |                 |                   |
| Tap to go back to    |                     |                    |            |                 |                 | 🕞 Save Template   |
| the Network screen   | ← BACK              |                    |            |                 | → NEXT V lap to | Discard All Chang |

Figure 4-44: Device Location in offline template

For more information, see <u>Device Location</u>.

| Tap to go to –       | -=                                     | Add Template                                           |
|----------------------|----------------------------------------|--------------------------------------------------------|
| Offline Configurtion | Template Details 🗈 Sensors             | Parameters 🕒 Network 🕼 Device Location 🛅 Template Sumr |
| home screen          |                                        |                                                        |
|                      | Template Summary                       |                                                        |
|                      | Template Details                       |                                                        |
|                      | Template Name                          | Sensor Type                                            |
|                      | D07                                    | Equipment Health Monitoring                            |
|                      | Filter Keywords (Optional)<br>Ble ,App |                                                        |
|                      | Description (Optional)                 |                                                        |
|                      | Recording Interval                     |                                                        |
|                      | 5 Minutes                              |                                                        |
|                      | Surface Temperature                    |                                                        |
|                      | Unit                                   | Adapter Configuration                                  |
|                      | °C<br>Alarm Tune                       | None                                                   |
|                      | Disabled                               |                                                        |
|                      | Ambient Humidity                       |                                                        |
|                      | Unit                                   |                                                        |
|                      | %RH<br>Alarm Type                      |                                                        |
|                      | Disabled                               |                                                        |
|                      | Ambient Temperature                    |                                                        |
| Tap to go back to    | Unit                                   |                                                        |
| the Device           | *C                                     |                                                        |

Figure 4-45: Template Summary

6. Preview the summary page, and then tap to save the offline template for future use. A success dialog appears, tap **OKAY**.

The Honeywell Versatilis Connect displays the list of offline configuration templates been created as illustrated in the following figure:

|                                    |                                                  | Tap to apply required filter type            |
|------------------------------------|--------------------------------------------------|----------------------------------------------|
| Tap to go to<br>the home<br>screen | ← Offline Configuration                          | Tap to search with                           |
| Displays the                       | Test<br>Equipment Health Monitoring              | Tap to add<br>15-10-2022 new template        |
| created<br>templates               | Template-2<br>Emission bloostimp   Test Template | Tap to import<br>19-10-2022<br>local storage |

Figure 4-46: Offline Configuration List

## Edit the template

Choose the required template from the Offline Configuration list, the respective template summary page appears as follows, tap **Edit**.

| Tap to go to —<br>the list of | ─ ← Template-2                                                                                                    |                              |
|-------------------------------|----------------------------------------------------------------------------------------------------|------------------------------|
| offline template              | Template Summary                                                                                                    |                              |
|                               | Template Details Template Name Sensor Type Template-2 Emissions Monitoring Filter Keywords (Optional) Test Template Description (Optional) Test Description |                              |
|                               | -Recording Interval<br>15 Seconds                                                                                                    |                              |
| Template<br>Summary           | Amblent Humidity<br>Unit<br>%RH<br>Alarm Type<br>Disabled                                                                                                   |                              |
|                               | Amblent Temperature<br>Unit<br>°C<br>Alarm Type<br>Disabled                                                                                                 |                              |
|                               | Amblent Pressure Unit hPa Alarm Type Disabled                                                                                                    |                              |
|                               | Gas Sensor           Unit         Sensor Type           ppm         MPS           ON Duration         OFF Duration           10         15                  |                              |
| Tap to edit<br>the template   |                                                                                                    | Tap to close<br>the template |
|                               | Tap  B Share Template Duplicate Template                                                                                                    |                              |
|                               | 🗑 Delete Template                                                                                                    |                              |

Figure 4-47: Edit Template Page

#### Share, Duplicate, and Delete the template

The Honeywell Versatilis Connect provides flexibility to edit an offline configuration template to re-use it as per our requirements.

From the list of offline configuration templates, tap the required template to perform the following actions.

| ← Offline Configuration                            |            |   | с<br>191   |
|----------------------------------------------------|------------|---|------------|
| Templates : 2                                      |            | [ |            |
|                                                    | 15-10-2022 |   | DELETE     |
| Template-2<br>Emissions Monitoring   Test Template |            |   | 15-10-2022 |

Figure 4-48: Offline Configuration - Template Options

#### To export the template

Choose the offline template from the list:

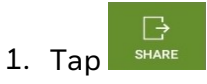

- 2. Specify the file name, and browse the required destination path, and tap **Save**.
- 3. A success message appears, tap OK.

#### To duplicate the template

Choose the offline template from the list:

Tap Tap to duplicate the existing template.

A duplicated copy of the selected template is created, and is added to the Offline Configuration list.

#### To delete the template

Choose the offline template from the list:

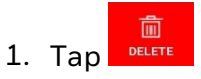

#### 2. In the confirmation dialog, tap **Proceed**.

The selected template gets deleted from the Offline Configuration list.

#### Import a Template

Users can import the predefined offline template from the local drive.

To import a template:

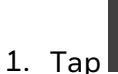

- ap **Final** on the Offline Configuration list.
- 2. Browse the required template, and then tap **Open**.
- 3. The Configuration Changes Summary dialog appears confirming successful import of the template, tap **OK**. The imported template is now added to the Offline Configuration list.

## Monitoring

The Honeywell Versatilis Connect allows you to monitor the sensor parameters by viewing its live data. The <u>sensors parameters</u> configured to the device are tracked here.

To access the Monitoring data, go to the **homepage** of the Honeywell Versatilis Connect > **Online Configuration & Diagnostics > Monitoring**.

#### View Live Data

The Live Data page includes dashboards that provide quick glance at the recently configured sensor parameters.

To access Live Data:

On the Monitoring page, tap **Live Data**. The following page showing live data appears:

| ← C_TAG                  | More -                                       | -Тар                              |
|--------------------------|----------------------------------------------|-----------------------------------|
| 0                        | I 100%                                       | Record Live Data     Auto Refresh |
| ∼ <sup>7</sup> Live Data |                                              |                                   |
| Live Data                | Last updated on : <b>13-01-2023 18:41:21</b> | Displays the<br>time period of    |
| Ambient Temperature      | Ambient Pressure                             | device updates                    |
| -40 °C 80 °C             | 300 hPa 1100 hPa                             |                                   |
|                          |                                              |                                   |
| Ambient Humidity         | Methane Concentration                        |                                   |
| 0 %RH 100 %RH            | ppm                                          |                                   |
|                          | 1 ppm 50000 ppm                              |                                   |

Figure 4-49: Live Data screen

| ← HONHVT101A00007E                         |                                                   | More                                 |
|--------------------------------------------|---------------------------------------------------|--------------------------------------|
| 0                                          |                                                   | 🥑   🔰   100% 🥅                       |
|                                            | ~> Live Data                                      |                                      |
| Live Data                                  |                                                   | Last updated on :01/02/2023 18:17:48 |
| Ambient Temperature<br>22.7 .c             | Ambient Pressure                                  | Ambient Humidity                     |
| Methane Concentration<br>Gas sensor is OFF |                                                   |                                      |
|                                            | Configuration Monitoring Diagnostics About Device |                                      |

Figure 4-50: Live Data screen - Gas Sensor OFF

#### Record Live Data:

- 1. On the Live Data screen, tap More > Record Live Data.
- 2. A timer is shown on the top of the screen, tap  $^{\textcircled{\bullet}}$  to end the recording.
- 3. Give a suitable file name, and tap **Save** to store the data file in the local drive.
- 4. Recording Saved dialog appears, tap OK.

#### Auto Refresh:

On the Live Data screen, tap More, then Enable/ Disable the Auto **Refresh** toggle button to refresh the Live Data recording values.

#### Diagnostics

On the homepage (dashboard), tap **Diagnostics**. The following page appears, showing the overall health of the device, status of each configured parameter of the device, and the connectivity status of the respective communication modes.

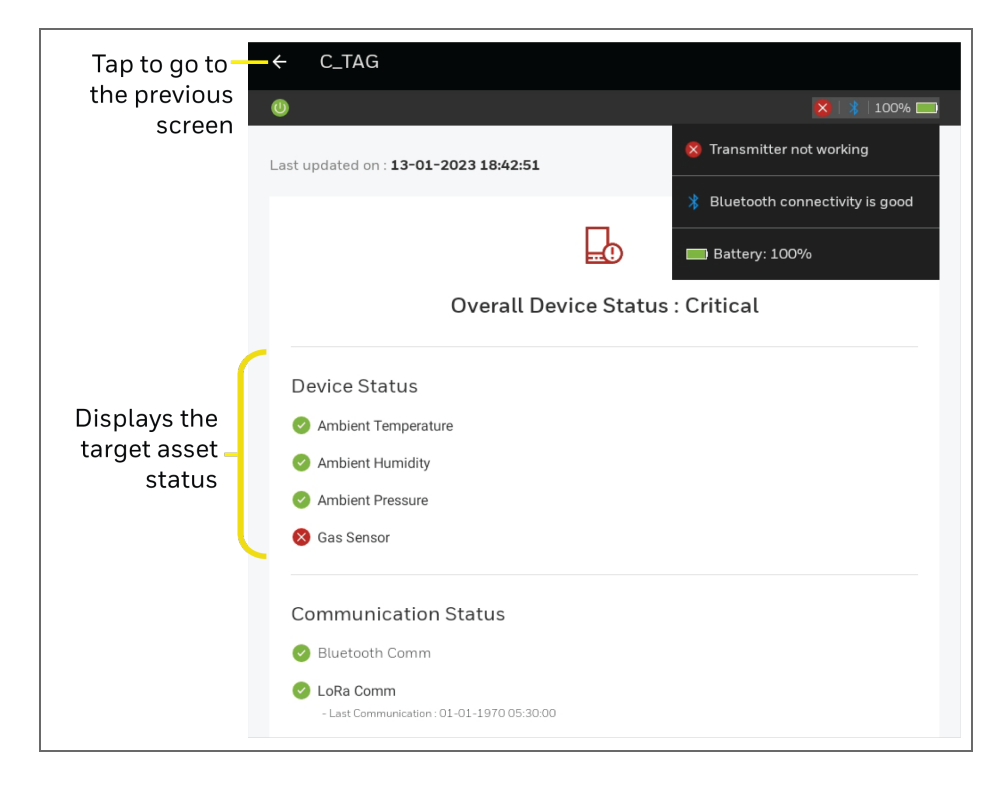

Figure 4-51: Diagnostics Page

The status are indicated as follows:

Green tick: Indicates good working condition of the sensor(s) or the healthy connection status for communication mode(s).

Red cross: Indicates some error or malfunction with sensor(s), or some connectivity issues with communication mode(s).

**NOTE:** You can also investigate the cause of the particular parameter indicated with Red cross by verifying the respective parameter's configuration field(s) under the <u>Sensors Parameters</u> tab.

## **Recent Devices**

The Honeywell Versatilis Connect stores the data of the recently configured devices. You can remotely access the data of the recently configured devices in offline mode. Tap the required device from the list to preview its summary of the configuration details.

On the homepage (dashboard), tap **Recent Devices**. The Recent Devices page including the list of recently configured devices along with the options to search, filter, or delete appears, as illustrated in the following figure.:

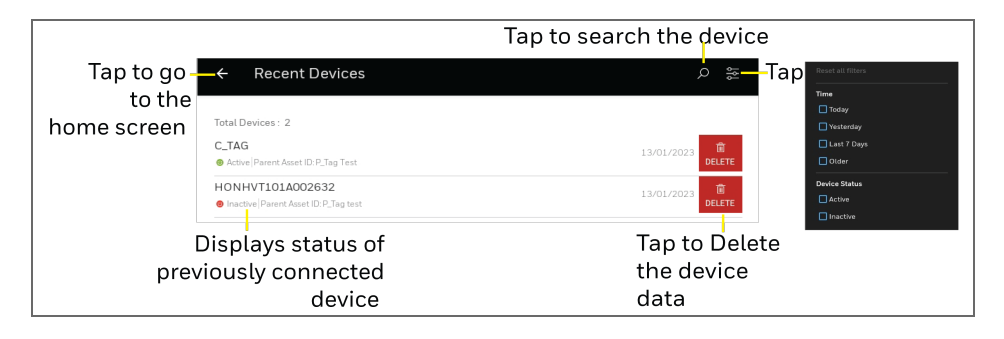

Figure 4-52: Recent Devices Page

## Settings

The Honeywell Versatilis Connect provides flexibility in configuring the app related settings to suit your requirements.

To configure the Honeywell Versatilis Connect settings:

On the homepage, tap **Settings**. The following **Settings** screen appears:

| -                     |                                |                                                        |     |
|-----------------------|--------------------------------|--------------------------------------------------------|-----|
| lap to go —<br>to the |                                |                                                        |     |
| home screen           | General                        | Tap to change the                                      |     |
|                       | Display Language               | English (US) > Display Language                        |     |
|                       | иом                            |                                                        |     |
|                       | Temperature                    | Cetsius (°C) >                                         |     |
|                       | Pressure                       | Hectopascal (hPa) > Tap on individual to set measureme | ent |
|                       | Humidity                       | Relative Humidity (%RH) – unit for sensor              |     |
|                       | Vibration                      | G-forces (g)                                           |     |
|                       | Acoustics                      | dBSPL                                                  |     |
|                       | Data                           |                                                        |     |
|                       | Live Refresh Rate              | <sup>5 Seconds</sup> > Change the                      |     |
|                       | Recent Device Retention Period | 30 days > Data                                         |     |
|                       | App Log                        | J settings                                             |     |
|                       | Log Level                      | Information >                                          |     |
|                       | Retention Period               | 30 days >change the                                    |     |
|                       | Log Size                       | App log<br>settings                                    |     |
|                       | Download App Log               | >                                                      |     |
|                       |                                |                                                        |     |

Figure 4-53: Settings Page

**NOTE:** The Honeywell Versatilis Connect must be restarted (i.e. to close, and re-open the app) to implement the modified settings.

#### General:

English is the default display language of Honeywell Versatilis Connect. The app provides options to switch the display language to Chinese/Spanish/French/German as required.

#### UOM

The UOM section shows the units of measurement associated with the respective parameters. The app allows you to change the unit of measurement for the below sensor parameters as shown in the following table:

| Parameters  | Unit of Measure (UOM)                                                            |
|-------------|----------------------------------------------------------------------------------|
| Temperature | Celsius (°C) or Fahrenheit (°F). The default unit is<br>"Celsius (°C)".          |
| Pressure    | Hectopascal (hPa) or Atmospheric (atm). The default unit is "Hectopascal (hPa)". |

#### Data

The **Data** section allows you to change the following:

- Live Refresh Rate: The rate at which the app refreshes/ reloads. You can set it within the range of 5 to 30 seconds. The default value is "5 seconds".
- **Recent Device Retention Period**: The period for which the recent devices data will be stored in the app. You can set it within the range of 30 to 90 days. The default value is "30 days".

#### App Log

The App Log section allows you to specify the following details to download the app logs in the required manner.

- Log level: Select the required log level from the list as follows:
  - Information: Captures some important information about application flow. This is the default and recommended log level.
  - **Debug**: Captures detailed information about the field device communication.
  - Error: Captures the failed instances of exceptions and errors.
  - Warning: Captures warnings messages.

Once the log level is modified to reflect the changes, restart the Honeywell Versatilis Connect app.

- Retention Period: Select the period with in the range of 30 to 90 days for which the log data will be stored in the app. The default value is "30 days".
- Log Size: Select the maximum size with in the range of 100 MB to 400 MB for the log data storage. The default value is "100 MB".
- **Download App Log:** Displays the list of available log files. Select the required file and save. A success message appears, tap **OK**.

Tap to move to the Settings page.

CHAPTER

5

**ABOUT DEVICE** 

Displays the device details such as TagID, Serial number, Bluetooth address, LoRa and Device Firmware configured through Honeywell Versatilis Connect app.

To access the device information, go to the homepage of the Honeywell Versatilis Connect app > **Online Configuration & Diagnostics > About Device**.

|             |                     | Indicates trans        | mitter connect       | ed through Bluetooth                    |
|-------------|---------------------|------------------------|----------------------|-----------------------------------------|
| Tap to go – | —← DefaultTag       |                        |                      |                                         |
| to the      | 0                   |                        | 🥑   🔰   99% 🥅        |                                         |
| nome screen | About Device        |                        | Ţ                    | — Tap to download<br>device information |
|             | Tag ID              |                        | C_TAG 🗖              |                                         |
|             | Serial Number       |                        | ******               |                                         |
|             | Battery Voltage     |                        | 3.648 volt           |                                         |
|             | BLE Address         |                        | 60:C0:BF:47:40:5A 🗖  |                                         |
|             | LoRa DevEUI         |                        | FREEFEFEFEFEFEFE     |                                         |
|             | LoRa Firmware       |                        | 1.0.17               |                                         |
|             | Device Firmware     |                        | 1.0.30               |                                         |
|             | Firmware Update     |                        | >                    | Tap to update Firmware                  |
|             | Activate Device     |                        | -                    | Tap to                                  |
|             | Activated Since     |                        | 2023-Jan-13 20:38:37 | Activate/ Deactivate<br>the device      |
|             | Last Configured on  |                        | 2023-Jan-13 20:34:12 |                                         |
|             | Manufacturing Time  |                        | 2157-Jan-01 05:30:00 |                                         |
|             | Download Device Log |                        | >                    | Tap to download<br>device log           |
|             | Reboot Device       |                        | >                    | -                                       |
|             | Change passcode     |                        | >                    | -Tap to change passcode                 |
|             | Configuration       | Monitoring Diagnostics | G<br>About Device    |                                         |

Figure 5-1: About device screen

## Download device information:

- 1. Tap  $\stackrel{\square}{=}$  to download the device details file. Enter the file name, browse the intended destination path, and tap **SAVE**.
- 2. A success dialog appears, tap **OK**. The device details file is now saved to your local drive.

## **Update Firmware**

To update firmware for your device:

| screen |                                                                                        |               |
|--------|----------------------------------------------------------------------------------------|---------------|
|        | (+)                                                                                    |               |
|        | Select firmware update file                                                            |               |
|        | Tag ID : DefaultTag Current firmware version : 1.0.8                                   |               |
|        | O Please note that firmware update takes approximately 15 minutes per device           |               |
|        | O During firmware update, data transmission will be disrupted                          |               |
|        | O Firmware update requires the device to reboot                                        |               |
|        | O Please do not turn off bluetooth and stay within device range during firmware update |               |
|        | ① Please do not press the back button or restart your device during firmware update    |               |
|        |                                                                                        |               |
|        |                                                                                        |               |
|        |                                                                                        | Tap to select |
|        | SELECT FILE                                                                            | firmware file |

Figure 5-2: Firmware update screen

- 1. Select the required version of the firmware file from your local drive, and tap **Update**.
- 2. A Firmware update success dialog appears, tap OKAY.

The Honeywell Versatilis Connect app shows the updated firmware version in the Device Firmware section.

**NOTE:** The devices with firmware V1.0.35 must be forget and paired again after successfully upgrading to the latest firmware version.

**NOTE:** For iOS support, users need to update the device's firmware with V1.0.40 or above. To update the latest firmware, click <u>Honeywell Versatilis Transmitter</u> and go to **Support** tab to download the firmware file.

## Activate or Deactivate the Device

On the About Device page, tap the  ${\hfill \hfill \hfill$ 

NOTE: This feature is also available on every screen in the Online Configuration & Diagnostics module. Green indicates that device is in "active" state and Red indicates "inactive" state.

## Download Device Log:

1. Tap **>** icon against the **Download Device log**. The following screen appears:

| Tap to go to<br>the previous                | ← Download Device Log                                                                                                    |                                                        |
|---------------------------------------------|----------------------------------------------------------------------------------------------------|--------------------------------------------------------|
| screen                                      |                                                                                                    |                                                        |
|                                             | ()                                                                                                    |                                                        |
|                                             | Download Device Log                                                                                                    |                                                        |
|                                             | File Name : HONMVT100A002632_Log_20221017170229<br>Location : /data/user/0/com honeywell pmt pmc hvtconnect/files/<br>HONMVT100A002632_DeviceLog csv |                                                        |
|                                             | Please note that downloading device log takes approx 1 minute                                                                                        |                                                        |
| Tap to cancel<br>the device log<br>download | CANCEL                                                                                                    | Tap to download<br>_the device log to<br>local storage |

Figure 5-3: Firmware update screen

#### 2. Tap **Download**, the log file starts downloading.

The device log is now saved to your local drive.

## **Reboot Device**

**ATTENTION:** The data transmission will be disrupted while the device reboots.

Tap > icon against the **Reboot Device**. A **Reboot Confirmation** screen appears. Tap **Reboot** and then **OKAY**.

| Tap to go to —<br>the previous<br>screen | C Device Reboot                                                                                                    |                                                 |
|------------------------------------------|----------------------------------------------------------------------------------------------------|-------------------------------------------------|
|                                          | Reboot confirmation                                                                                                    |                                                 |
|                                          | Tag ID : DefaultTag                                                                                                    |                                                 |
|                                          | <ul> <li>Please note that device reboot takes approximately 1 minute</li> <li>Please note that data transmission will be disrupted while device reboots.</li> </ul> |                                                 |
| Tap to cancel<br>the device reboot —     | CANCEL                                                                                                    | Tap to <b>Reboot</b><br>or reload<br>the device |

Figure 5-4: Reboot device screen

## Change Connect App Passcode

To change the passcode assigned to the device in the app:

- 1. Tap **>** icon against the **Change passcode**.
- 2. A pop-up screen prompts to specify the new passcode, and then confirm the specified passcode. Set the six-digit new passcode, and click **Save**.

The passcode is now successfully changed.

#### NOTE:

In case you forgot your changed passcode, you can reset the changed passcode to the default passcode using reed switch provided on the Honeywell Versatilis Transmitter. For more information on how to reset the passcode, see *Installation and User's Guide* for Honeywell Versatilis Transmitter. CHAPTER

# **FIRMWARE UPDATE (BULK)**

The Honeywell Versatilis Connect app has the provision to update the latest firmware available for the Honeywell Versatilis Transmitter for multiple devices.

# Download firmware:

- Click the following link: <u>Honeywell Versatilis Transmitter</u>
- Click the **Resource** tab on the product page.
- Click the Honeywell Versatilis Transmitter Firmware file.
   The file starts downloading and is saved in your local storage.

To update the firmware for multiple devices:

- Go to the homepage of the Honeywell Versatilis Connect app > Firmware Update.
- 2. A pop up with the important considerations appears, tap CLOSE.
- 3. The Firmware Update screen appears, follow the below procedure:

| Tap to scan the devices                                                                                                 |                                                                |             |                         |  |
|----------------------------------------------------------------------------------------------------|----------------------------------------------------------------|-------------|-------------------------|--|
|                                                                                                    | ← Firmware Update                                              | م           | Tap to                  |  |
| Select the<br>check box to<br>choose all the<br>available<br>devices<br>Displays<br>the device's<br>firmware<br>version | Select File                                                    |             | browse firmware         |  |
|                                                                                                    | HVT_BLE_1_0_38_LoRa_1_0_20.bin<br>Version:10.38   Product: EHM | BROWSE      | –local storage          |  |
|                                                                                                    | ✓ Paired Devices                                               | C UPDATE(2) |                         |  |
|                                                                                                    | X16-test device hyd<br>Ready                                   |             | a device(s) is selected |  |
|                                                                                                    | C_TAG<br>Current V 1 0 35   Available V 1 0 38                 |             | Selected                |  |
|                                                                                                    | D21A_0034     Current V 1.0.37   Available V 1.0.38            |             |                         |  |
|                                                                                                    | d3-23testd3-23testdf<br>Current V9019                          |             |                         |  |

Figure 6-1: Bulk firmware update

a. Tap **Browse** to open the required firmware file from your local drive.

b. If the required device is not found under the Paired Devices,

tap  $\,^{\mathbb{C}}\,$  to refresh the displayed list.

c. Select the required device(s) that needs firmware update and then tap **UPDATE**.

The firmware update for the selected devices begins transferring the updates and can be seen against each device.

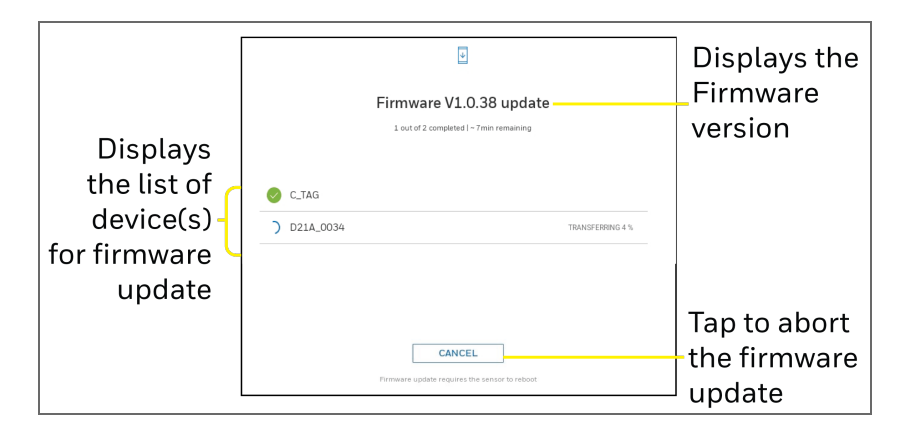

Figure 6-2: Firmware update confirmation screen

**NOTE:** Firmware update requires the sensor to reboot once the transfer is completed.

**NOTE:** The devices with firmware V1.0.35 must be unpaired and repaired after successfully upgrading to the latest firmware version.

After successful update, the confirmation status screen appears with the list of updated devices as shown below:
CHAPTER

# **HELP & DOCUMENTATION**

The **Help and Documentation** page guides you to successfully accomplish your tasks. It also serves as proactive assistance to prevent issues or to solve an encountered problem, if any.

On the homepage (dashboard), tap **Help & Documentation**. The following Help & Documentation screen appears.

| Tap to go—              | - ← Help & Documentation                                                                                                    |                                                                           |
|-------------------------|----------------------------------------------------------------------------------------------------|---------------------------------------------------------------------------|
| to the home             |                                                                                                    |                                                                           |
| screen                  |                                                                                                    |                                                                           |
| App tour<br>videos list | App Variion: 10740   Honeywell Versatilis Connect simplifies maintenance tasks, saves time, provide the flexibility and scalability to perform environment through ismat plant instrumentation. It is many used for configuration and management tasks in the platform environment through ismat plant instrumentation. It is many used for configuration and maintenance of Honeywell multi-variant sensor devices.   Videos   Pairing with Device >   Online Configuration >   Offline Configuration >   Detailed Tutorials Learn More   Document > | Displays<br>App Version<br>information<br>Tap to start<br>the app<br>tour |
|                         | Honeywell Versatilis Connect                                                                                                    | Tap to view                                                               |
|                         | http://www.horscvett.com<br>Zerma & Conditions   Privacy Statement<br>Copyright © 2022 Honeywett International Inc.                                                                                                    | Connect app<br>user's guide                                               |

Figure 7-1: Help & Documentation screen

CHAPTER

SECURITY FEATURES

The secure features of the Honeywell Versatilis Connect app are as follows:

- Secure firmware update.
- Secure end-to-end Bluetooth (i.e., secure data communication by application payload and pairing).
- Data protection, Data integrity, and Confidentiality protection.
- The security supported by standard BLE protocol is well implemented.
- Authentication on the BLE security using passcode.
- Communication encryption as per BLE 5.0 version.

## NOTICES

#### Trademarks

Microsoft is a registered trademark or trademark of Microsoft Corporation in the United States and/or other countries.

Trademarks that appear in this document are used only to the benefit of the trademark owner, with no intention of trademark infringement.

#### Other trademarks

Other brands or trademarks are trademarks of their respective owners.

Trademarks that appear in this document are used only to the benefit of the trademark owner, with no intention of trademark infringement.

### Third-party licenses

This product may contain or be derived from materials, including software, of third parties. The third party materials may be subject to licenses, notices, restrictions and obligations imposed by the licensor. The licenses, notices, restrictions and obligations, if any, may be found in the materials accompanying the product, in the documents or files accompanying such third party materials, in a file named third\_party\_licenses on the media containing the product.

### **Documentation feedback**

You can find the most up-to-date documents in the Support section of the Honeywell Process Solutions website at: <u>https://process.honeywell.com</u>

If you have comments about Honeywell Process Solutions documentation, send your feedback to: <u>hpsdocs@honeywell.com</u>

Use this email address to provide feedback, or to report errors and omissions in the documentation. For immediate help with a technical problem, contact HPS Technical Support through your local Customer Contact Center, or by raising a support request on the Honeywell Process Solutions Support website.

#### How to report a security vulnerability

For the purpose of submission, a security vulnerability is defined as a software defect or weakness that can be exploited to reduce the operational or security capabilities of the software.

Honeywell investigates all reports of security vulnerabilities affecting Honeywell products and services.

To report a potential security vulnerability against any Honeywell product, please follow the instructions at:

https://www.honeywell.com/us/en/product-security.

#### Support

For support, contact your local Honeywell Process Solutions Customer Contact Center (CCC). To find your local CCC visit the website, <u>https://process.honeywell.com/us/en/contact-us</u>.

## Training classes

Honeywell holds technical training classes that are taught by process control systems experts. For more information about these classes, contact your Honeywell representative, or see <a href="http://www.automationcollege.com">http://www.automationcollege.com</a>.

### **Factory Information**

Honeywell International (India) Pvt. Ltd., Plot No. 2, Gat No. 181, Village Fulgaon, Tal-Haveli, Pune, Maharashtra, 412216, India.